# PANDUAN UBL-Apps

## **UBL Apps – Student Version**

Aplikasi Digital Student Service merupakan aplikasi berbasis web yang di gunakan oleh mahasiswa dalam hal pelayanan akademik, di sertai portofolio mahasiswa sebagai monitoing kegiatan di Universitas Bandar Lampung

Universitas Bandar Lampung

JI. ZA Pagar Alam No 26. Labuan Ratu Bandar Lampung

#### **Digital Student Service**

Digital student service merupakan aplikasi yang di berikan khusus untuk mahasiswa di lingkungan Universitas Bandar Lampung, yang terdapat dalam UBL Apps. Aplikasi berbasis web yang juga dapat di akses melaui android phone ini berisi berbagai jenis kebutuhan mahasiswa. Seperti portofolio, D- KTM, Biaya kuliah dan lain lain.

#### Instalasi UBL Apps Android

- 1. Buka Play Store pada android phone anda.
- 2. Kemudian ketik "ublapps-absen qr" pada kolom search dan install.

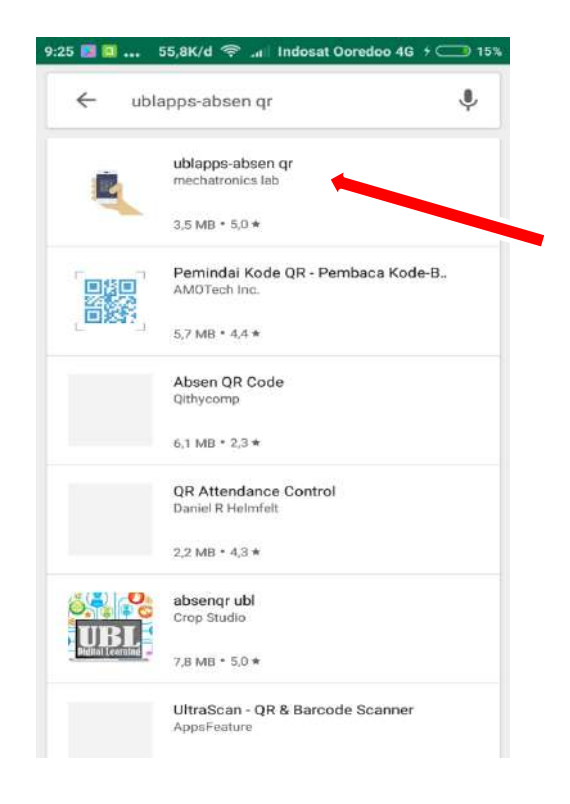

3. Maka tampilan awal UBL Apps Akan muncul di Android Phone anda.

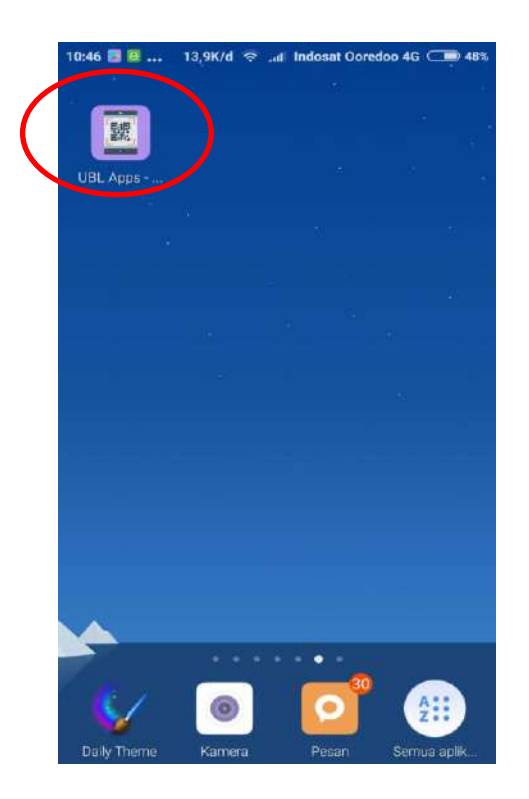

## Login aplikasi UBLapps

1. Buka aplikasi UBLapps pada android phone anda maka akan tampil form untuk username dan password.

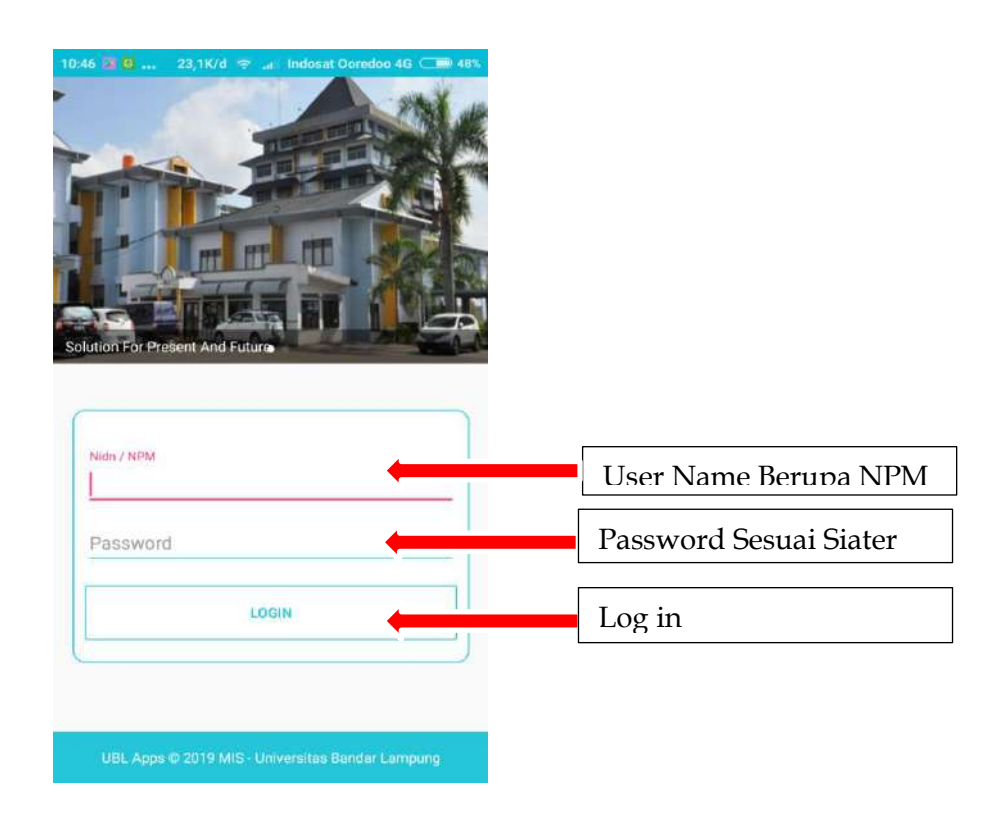

 Bila Login belum berhasil, Username dan Password tidak sesuai ataupun lupa, silahkan untuk mereset password ke bagian Administrasi Akademik atau tlp. 0821-8417-6252

#### Absensi Mahasiswa

1. Pada tampilan menu, pilih absensi mahasiswa maka akan tampil tampilan seperti berikut. Pilih Management Absen lalu pilih Absen dan klik mata kuliah yang anda ambil.

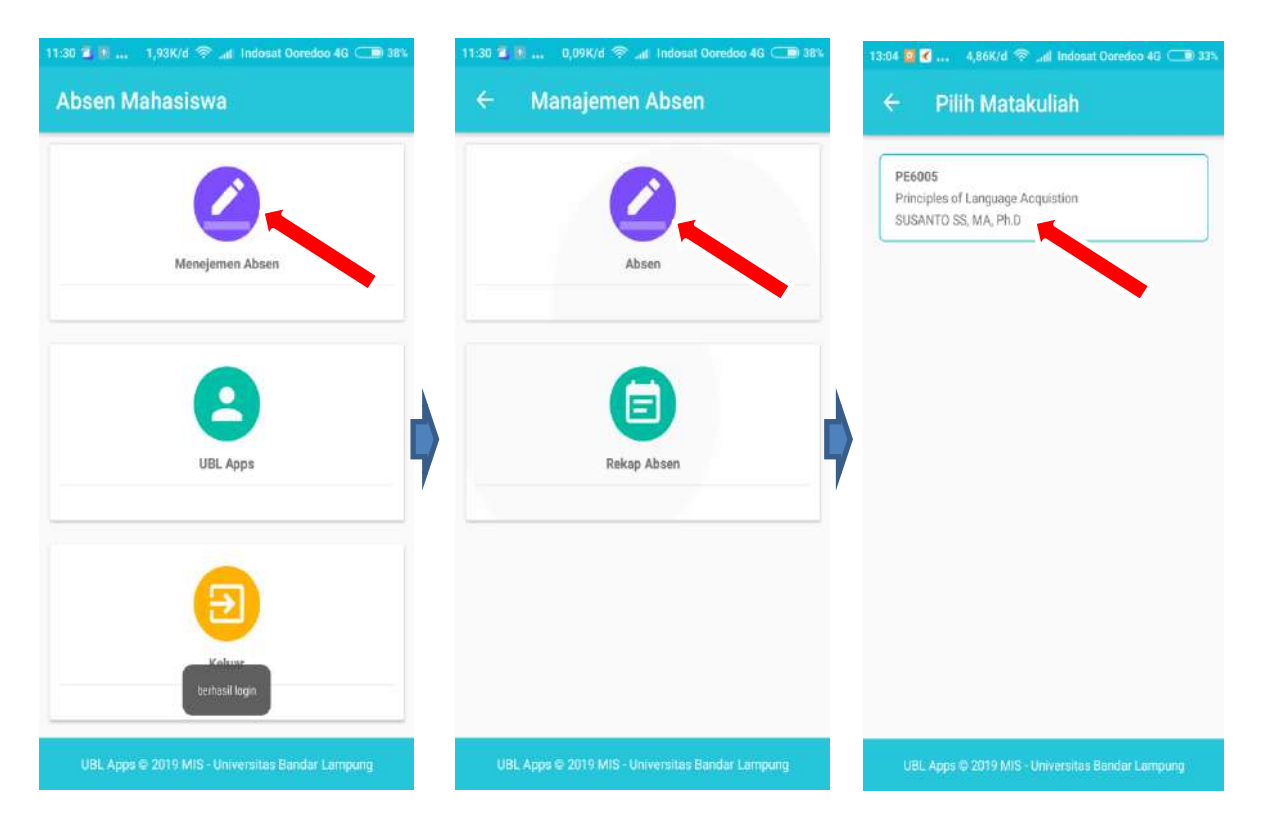

2. Arahkan kamera smartphone anda pada QR Code yang di sediakan pada ruang kelas (Pastikan Dosen Mata Kuliah melakukan absen QR terlebih dahulu).

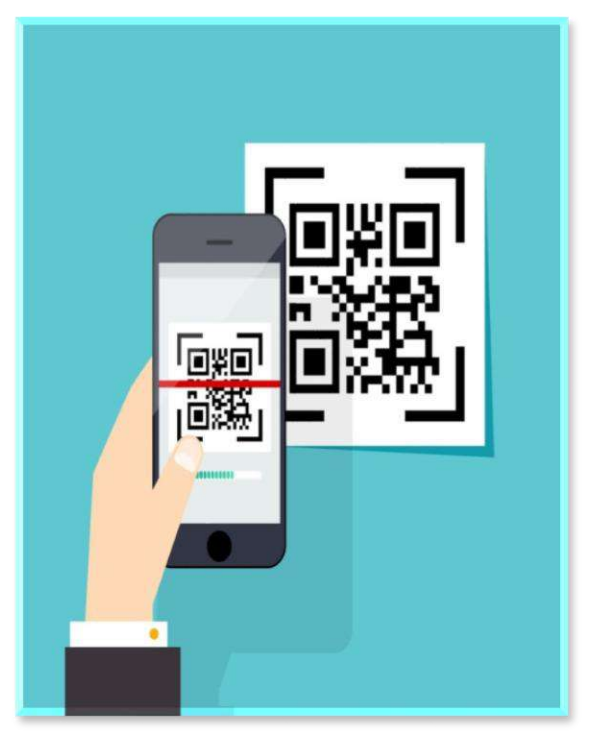

3. Jika berhasil, akan muncul tampilan seperti dibawah ini.

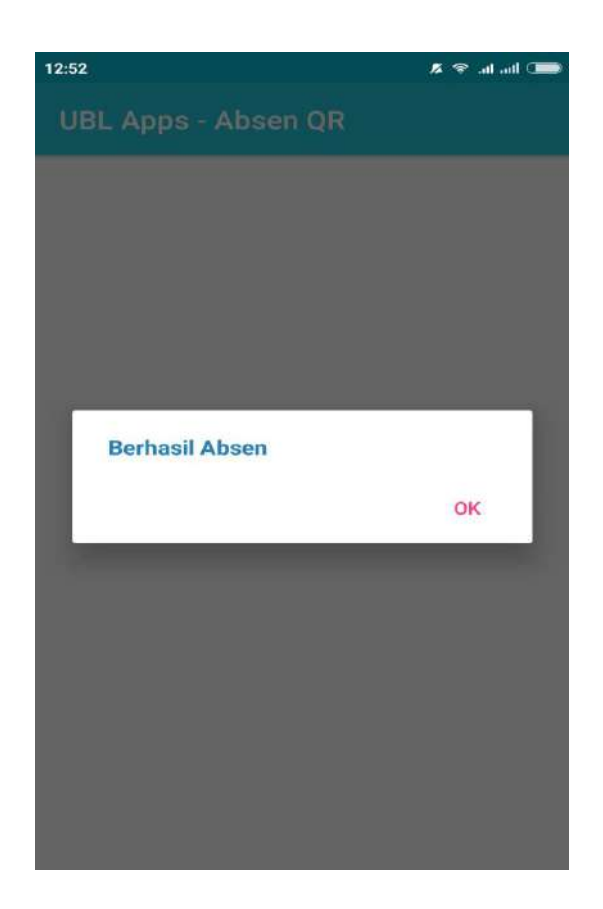

Menu Utama DSS

1. Log in DSS melalui aplikasi UBLApps yang telah tersedia di aplikasi ublapps-absen qr , lalu pilih UBL Apps.

| Men | ejemen Absen             |  |
|-----|--------------------------|--|
|     |                          |  |
|     | A-                       |  |
|     | UBL Apps                 |  |
|     | ~                        |  |
|     | Ð                        |  |
|     | Kolmus<br>berhasil login |  |

2. Selanjutnya akan tampil form untuk mengisi username dan password.

| _ |          |                          |    |          |               |
|---|----------|--------------------------|----|----------|---------------|
| в | DSS - U  | BL<br>as tlendar Lampung |    |          |               |
|   | Username |                          | ]+ | User Nam | e Berupa NP   |
|   | *****    |                          | ]  | Password | sesuai siater |
|   | Register | Login                    |    | Log in   |               |
|   |          |                          |    |          |               |

3. Tampilan Utama DSS

| 15:01 🖬 🗹 | 4,28K/d 察 🆽 Indosat Ooredoo 4G 📻 59%              |
|-----------|---------------------------------------------------|
|           | DSS                                               |
| ≡         | 🛔 NUR FATMAWATI 🗸                                 |
|           | O<br>Poin Pendidikan<br>Lihat Selengkapnya        |
|           | <b>O</b><br>Poin Penelitian<br>Lihat Selengkapnya |
|           | O<br>Poin Pringabilian<br>Lihat Selengkapniya     |
|           | <b>O</b><br>Konsultasi Anda                       |

#### 2. Tampilan Menu DSS

Menu DSS terdiri dari beberapa menu yaitu :

- 1. Administrasi Akademik
- 2. Blanded Learning
- 3. Konsultasi
- 4. Kegiatan Akademik
- 5. Kegiatan Non-Akademik
- 6. Cetak
- 7. Biaya Kuliah
- 8. Layanan Administrasi
- 9. Poin Kegiatan

Bentuk dashboard memungkinkan anda untuk memantau poin kegiatan akademik dan non akademik, dengan menggunakan poin tersebut dapat memberikan kesempatan untuk perolehan beasiswa di Universitas Bandar Lampung.

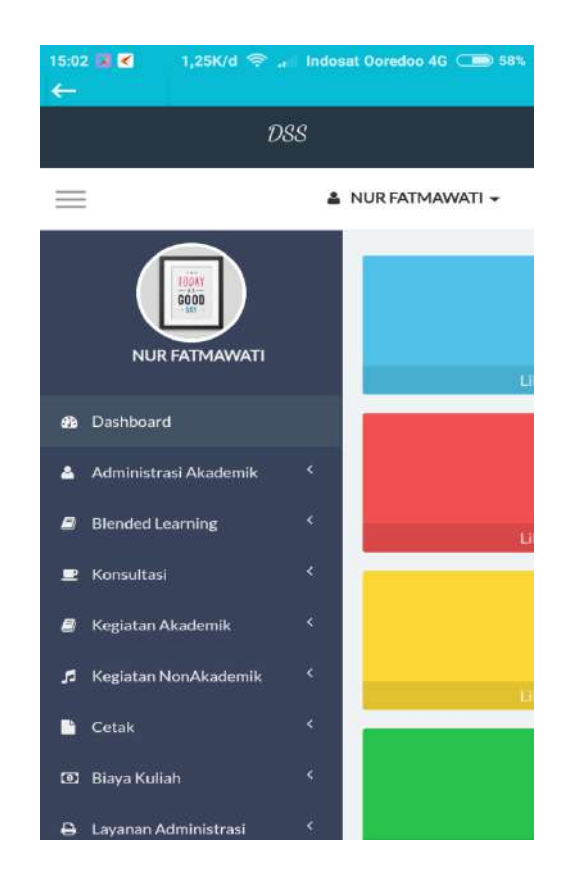

## ADMINISTRASI AKADEMIK

Dalam Menu Administrasi Akademik terdapat beberapa sub menu diantara nya D-KTM, QR View, Rekap Absen, Input KRS, Lihat KHS dan lain sebagainya yang akan dijelaskan secara detail.

## Digital Kartu Tanda Mahasiswa

D-KTM atau Digital Kartu Tanda Mahasiswa merupakan fitur di dalam DSS yang di gunakan sebagai identitas mahasiswa dalam bentuk media digital, D-KTM memiliki QR Code sebagai tanda pengenal yang dapat di gunakan sebagai informasi profil dan portofolio mahasiswa.

Berikut adalah Menu untuk mengakses D-KTM

1. Pada menu Administrasi Akademik pilih D-KTM.

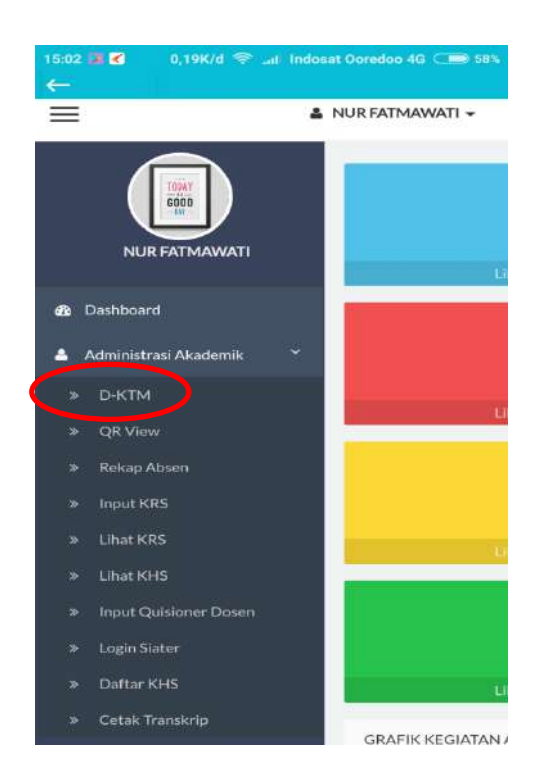

#### 2. Tampilan D-KTM

Menu ini dilengkapi dengan menu cetak KTM untuk mencetak KTM ke kertas atau ke format PDF.

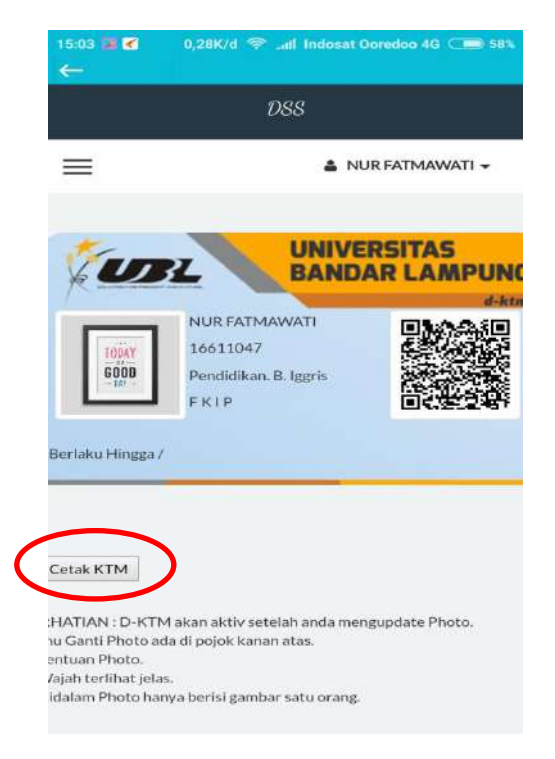

QR VIEW

1. QR View yang tertera di dalam D-KTM berisi informasi yang dapat di lihat via website maupun mobile

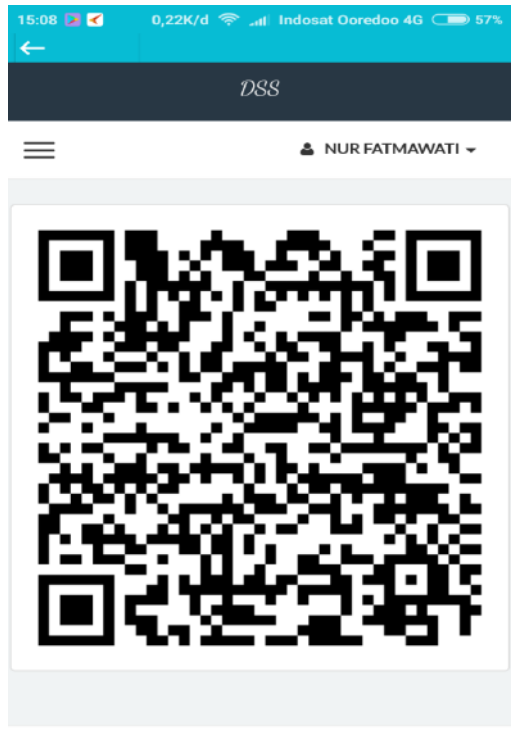

Copyright © UBL Apps 2017

2. Untuk melihat Profil Mahasiswa kita dapat menggunakan QRCode Scanner pada Mobile Device yang anda miliki.

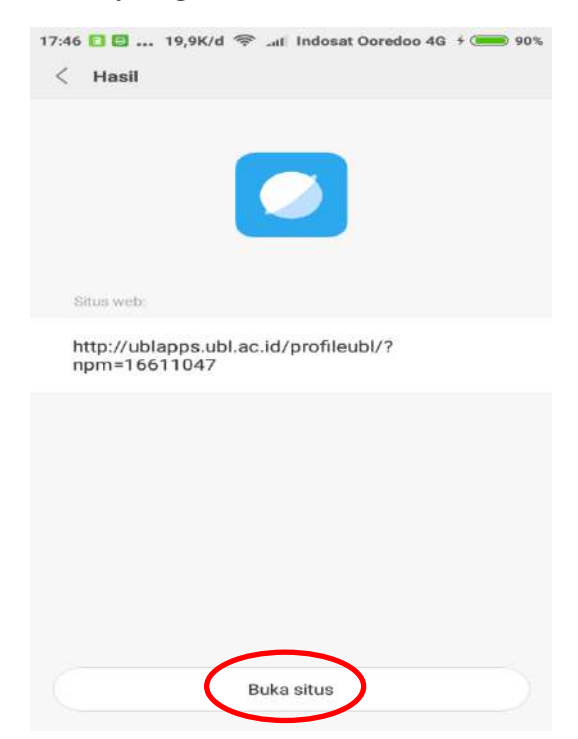

3. Akan muncul link untuk membuka situs yang berisi identitas lengkap

mahasiswa seperti dibawah ini.

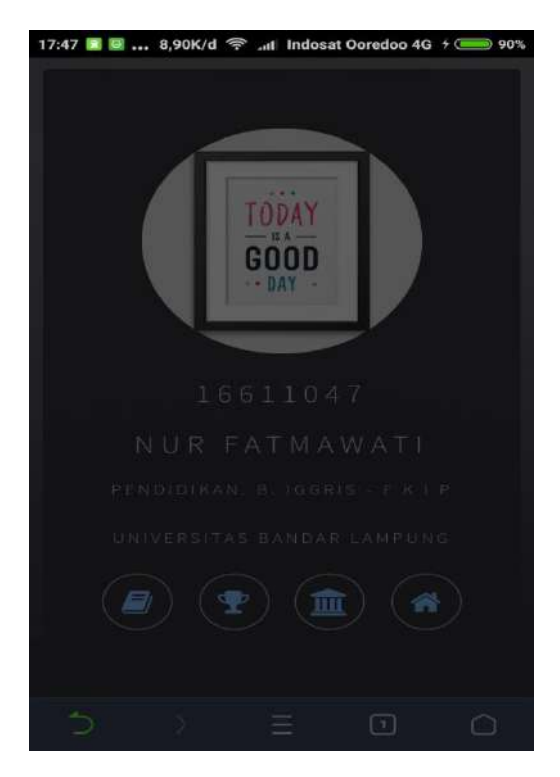

Dalam menu ini kita dapat mengetahui secara lengkap rekap absen selama kita mengikuti perkuliahan.

#### Input KRS

1. Pilih menu Administrasi Akademik lalu Pilih menu Input KRS

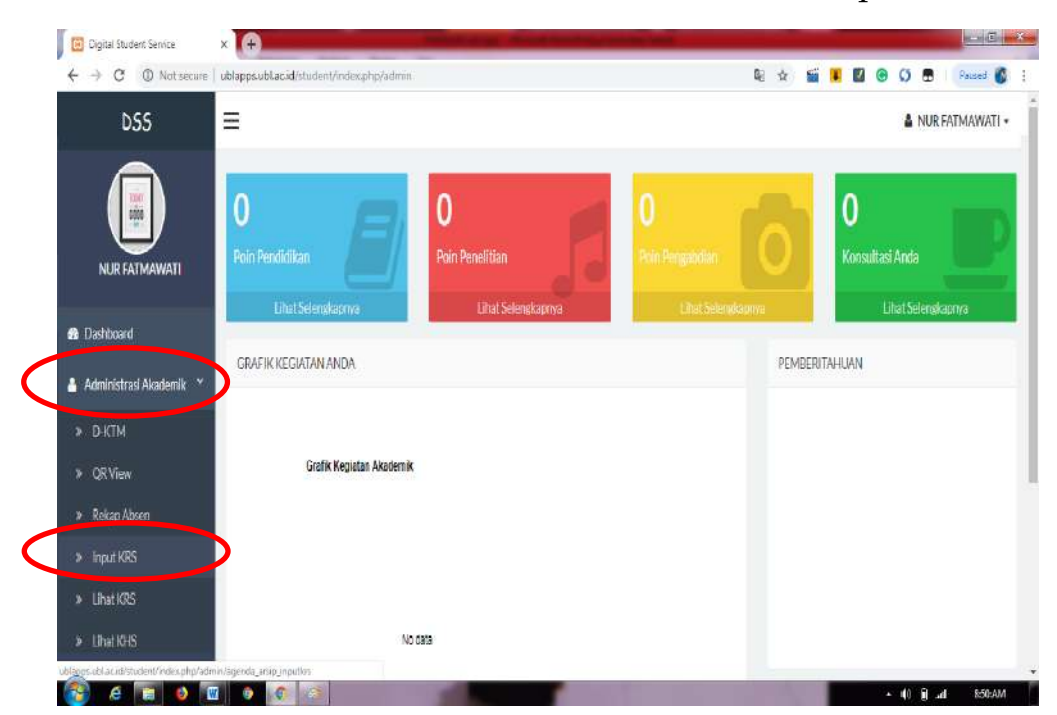

2. Setting Tahun & Semester kemudian lihat.

| 🗾 Digital Student Service | ×                                       | This are the second second |    |   |   | _ |      | -      | E       | ×                |
|---------------------------|-----------------------------------------|----------------------------|----|---|---|---|------|--------|---------|------------------|
| ← → C ① Not secure        | ublapps.ubl.ac.id/student/index.phg/adm | in/agenda_arsip_inputfos   | \$ | s |   |   | Ø    | • 10   | aused 👔 | 9                |
| D55                       | Ξ                                       |                            |    |   |   |   | 4    | NUR FA | ATMAWA  | ati <del>+</del> |
|                           | INPUT KRS                               |                            |    |   |   |   |      |        |         |                  |
| NURFATMAWATI              | Tahun                                   | 2017/2018                  | •  |   |   |   |      |        |         |                  |
| 🔒 Dashboard               | Semester                                | Genap                      | ۲  |   |   |   |      |        |         |                  |
| 🛦 Administrasi Akademik   | Lhit                                    |                            |    |   |   |   |      |        |         |                  |
| A Blended Learning        |                                         |                            |    |   |   |   |      |        |         |                  |
| 里 Konsultasi 🤇            |                                         |                            |    |   |   |   |      |        |         |                  |
| 🖉 Kegiatan Akademik 🤇     |                                         | Copyright © UBL Apps 2017  |    |   |   |   |      |        |         |                  |
| 🦸 Kegiatan NonAkademik 🤇  |                                         |                            |    |   |   |   |      |        |         |                  |
| 🗎 Cetak 🧳                 |                                         |                            |    |   |   |   |      |        |         |                  |
|                           |                                         | -                          |    |   | - |   | 10.1 | 1.4    | 8:52:AA | a 17             |

3. Input KRS biasanya ditandai dengan tombol + di bagian pojok kanan atas.

| Digital Student Service                                                                            | × (+)                                                      |                                                                                                    |                                                                           | -                    |                 | -                          | -                                                  |                            |                                                                                                    |          | Service line      |
|----------------------------------------------------------------------------------------------------|------------------------------------------------------------|----------------------------------------------------------------------------------------------------|---------------------------------------------------------------------------|----------------------|-----------------|----------------------------|----------------------------------------------------|----------------------------|----------------------------------------------------------------------------------------------------|----------|-------------------|
| ← → C ① Not secure                                                                                 | ublapps.ub                                                 | l.ac.id/student//ir                                                                                       | ndex.php/admin/anvip_detai                                                | lkrs/lihatkrs        |                 |                            |                                                    |                            | R 🖈 🖬 🖲 🛛                                                                                          | 0 O O    | Paused 6          |
| D55                                                                                                | Ξ                                                          |                                                                                                    |                                                                           |                      |                 |                            |                                                    |                            |                                                                                                    | 🋔 NUR FA | IMAWATI +         |
| NUR FATMAWATI                                                                                      | DETAIL K                                                   | RS MAHASISWA                                                                                              |                                                                           |                      |                 |                            |                                                    |                            |                                                                                                    |          |                   |
|                                                                                                    | 1217 15                                                    | 1 3 65455                                                                                                 |                                                                           |                      |                 |                            |                                                    |                            |                                                                                                    |          |                   |
| <ul> <li>Bashboard</li> <li>Administrasi Akademik </li> </ul>                                      | Tahun Ak<br>NPM:166<br>Nama:NU<br>Show 1                   | internik 20182<br>11047<br>JR FATMAWATI                                                                   |                                                                           |                      |                 |                            |                                                    |                            | 2                                                                                                  | earch:   |                   |
| <ul> <li>Dashboard</li> <li>Administrasi Akademik (</li> <li>Blended Learning (</li> </ul>         | Tahun Ak<br>NPM:16<br>Nama:NU<br>Show 1<br>No 1            | koemik 22162<br>ki1047<br>IR FATMAWATI<br>IR FATMAWATI<br>IR FATMAWATI<br>I entries<br>Kode<br>Matakuliah | Nama Matakuliah                                                           | Kelas                | SKS 1           | Hari []                    | Jam ]]                                             | Ruang                      | S<br>Nama Dosen                                                                                    | iearch:  | Paraf<br>Ujian [] |
| Bashboard     Administrasi Akademik      Administrasi Akademik      Bended Learning     Konsultasi | Tahun Ak<br>NPM:166<br>Nama:NU<br>Show 1<br>No 1<br>1      | Soemik 20182<br>511047<br>IR FATMAWATI<br>o entries<br>Kode<br>Matakuliah II<br>PE6005                    | Nama Matakuliah II<br>Principles of Language<br>Arruiction                | Kelas   <br>01       | SKS ] <br>2     | Hari   <br>Selasa          | Jam []<br>12:30 5/d<br>14-10                       | Ruang 11<br>R3.4-3         | Nama Dosen<br>0203057701-SUSANTO,                                                                  | iearch:  | Paraf<br>Ujian    |
|                                                                                                    | Tahun Ak<br>NPM:166<br>Nama:NU<br>Show 1<br>No 1<br>1<br>2 | keemix 20162<br>isi1047<br>in FFATMAWATI<br>o rentries<br>Kode<br>Matakuliah PE6005<br>PE6005             | Nama Matakuliah II<br>Principles of Language<br>Acquistion<br>Structure 4 | Kelas   <br>01<br>01 | sкs Ц<br>2<br>2 | Hari   <br>Selasa<br>Kamls | Jam ]]<br>12:30.5kd<br>14:10<br>08:00.5kd<br>09:40 | Ruang   <br>R34-3<br>R34-1 | Nama Dosen         0203057701-SUSANTO,         0           0011106001-HARPAIN,         0         0 | iearch:  | Paraf<br>Ujian    |

- 4. Lakukan sesuai dengan hari dan tanggal yang sudah ditetapkan oleh bagian akademik.
- 5. Simpan

#### Melihat KRS (Kartu Rencana Studi)

1. Untuk melihat kartu rencana studi mahasiswa dapat memilih menu – Administrasi Akademik, pilih menu lihat KRS

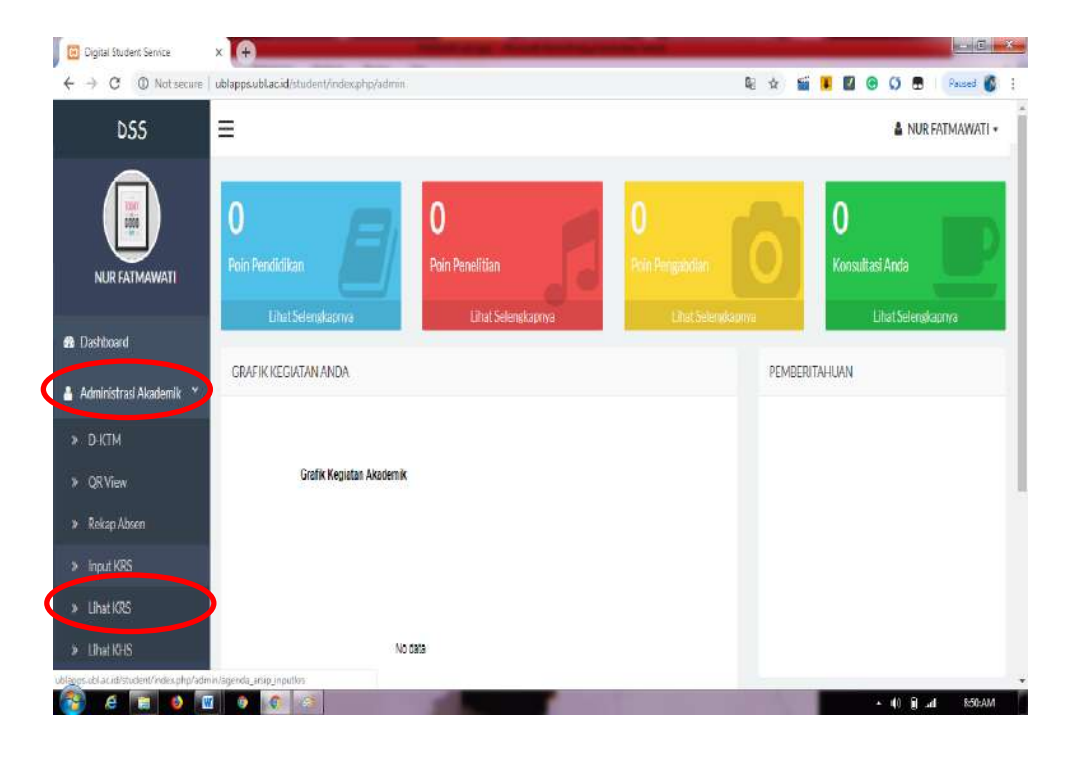

2. Setting Tahun dan Semester

| Digital Student Service  | ×                                       | The survey is not to be a survey of | - |   |   |            | 1.20     |                   |
|--------------------------|-----------------------------------------|-------------------------------------|---|---|---|------------|----------|-------------------|
| ← → C ① Not secure       | ublapps.ublacid/student/index.php/admin | agenda_arsp_inputkrs                | ģ | 1 | • | 0 B        | Paused   | 6                 |
| D55                      | =                                       |                                     |   |   |   | <b>≗</b> N | UR FATMA | WATI <del>-</del> |
|                          | INPUT KRS                               |                                     |   |   |   |            |          |                   |
| NURFATMAWATI             | Tahun                                   | 2017/2013                           | ۲ |   |   |            |          |                   |
| 🏦 Dashboard              | Semester                                | Genap                               | • |   |   |            |          |                   |
| 💧 Administrasi Akademik  | Lhat                                    |                                     |   |   |   |            |          |                   |
| 🖉 Blended Learning 🤾     |                                         |                                     |   |   |   |            |          |                   |
| 🗶 Konsultasi 🔇 🔇         | ÷                                       |                                     |   |   |   |            |          |                   |
| 📓 Kegiatan Akademik 🔇 🤇  |                                         | Copyright © UBL Apps 2017           |   |   |   |            |          |                   |
| 🧔 Kegiatan NonAkademik 🤇 |                                         |                                     |   |   |   |            |          |                   |
| 🔓 Cetak 🧳 🤇              |                                         |                                     |   |   |   |            |          |                   |
| 🚳 e 🖬 o 🖬                |                                         |                                     |   |   |   | () (j      | al 85    | 2:AM              |

3. Tampilan KRS

| 🗵 Digital Student Service                                                                                                    | ×                                                   |                                                                                     |                                                        |                      |                  | and the second second     |                                                          |                              |                                                                                   |                                               |                                 | -        | Carbonia le pres   |
|----------------------------------------------------------------------------------------------------|-----------------------------------------------------|-------------------------------------------------------------------------------------|--------------------------------------------------------|----------------------|------------------|---------------------------|----------------------------------------------------------|------------------------------|-----------------------------------------------------------------------------------|-----------------------------------------------|---------------------------------|----------|--------------------|
| ← → C ① Not secure                                                                                                    | ublapps.ub                                          | Lac.id/student//in                                                                  | ider.php/admin/arsip_det                               | tailles/litiatie     | 5                |                           |                                                          |                              | Q: \$                                                                             | si 🔳                                          |                                 | 0 8      | Paused 💰           |
| D55                                                                                                    | Ξ                                                   |                                                                                     |                                                        |                      |                  |                           |                                                          |                              |                                                                                   |                                               |                                 | A NUR FA | TMAWATI +          |
|                                                                                                    | DETAIL K                                            | RS MAHASISWA                                                                        |                                                        |                      |                  |                           |                                                          |                              |                                                                                   |                                               |                                 |          |                    |
| NUR FATMAWATI                                                                                                    |                                                     |                                                                                     |                                                        |                      |                  |                           |                                                          |                              |                                                                                   |                                               |                                 |          |                    |
|                                                                                                    | Tahun Aka                                           | demlk 20172                                                                         |                                                        |                      |                  |                           |                                                          |                              |                                                                                   |                                               |                                 |          |                    |
| 🏠 Dashboard                                                                                                    | NPM:166<br>Nama:NU                                  | 11047<br>'R FATMAWATI                                                               |                                                        |                      |                  |                           |                                                          |                              |                                                                                   |                                               |                                 |          |                    |
| <ul> <li>Dashboard</li> <li>Administrasi Akademik </li> </ul>                                                                                                    | NPM:166<br>Nama :NU<br>Show u                       | i11047<br>IR FATMAWATI                                                              |                                                        |                      |                  |                           |                                                          |                              |                                                                                   |                                               | Search                          |          |                    |
| 🏚 Dashboard<br>🛔 Administrasi Akademik 🤇<br>😭 Blended Learning 💦                                                                                                    | NPM:166<br>Nama:NU<br>Show 1<br>No 12               | III047<br>IREATMAWATI<br>entries<br>Kode<br>Matakuliah 11                           | Nama Matakuliah 🔢                                      | Kelas 🗄              | SKS []           | Hari []                   | Jam 1                                                    | Ruang                        | Nama Dosen                                                                        |                                               | Search                          |          | Paraf<br>Ujian 11  |
| <ul> <li>Dashboard</li> <li>Administrasi Akademik </li> <li>Blended Learning </li> <li>Koroultasi </li> </ul>                                                                                                 | NPM:166<br>Nama :NL<br>Show 1<br>No 15              | 11047<br>IR FATMAWATI<br>) entries<br>Kode<br>Matakuliah II<br>PE3004               | Nama Matakuliah                                        | Kelas 1]<br>01       | SKS              | Hari []<br>Senin          | Jam []                                                   | Ruang   <br>R41-2            | Nama Dosen                                                                        | JI JARIUS VI                                  | Search                          | :        | Paraf<br>  Ujian   |
| Administrasi Akademik        Blended Learning        E Koroultasi        W Kegiatan Akademik                                                                                                    | NPM:166<br>Nama:NR<br>Show 1<br>No 1<br>1           | i11047<br>IR FATMAWATI<br>) entries<br>Kode<br>Matakuliah   <br>PE3004              | Nama Matakuliah                                        | Kelas 1 <br>01       | SKS   <br>2      | Hari I]<br>Senin          | Jam   <br>09:50<br>5/d<br>11:30                          | Ruang   <br>R41-2            | Nama Dosen<br>0218017902-YAA<br>,0203057701-SU                                    | IUARIUS YA<br>SANTO ,                         | Search                          | K        | Paraf<br>Ujian []  |
| Dashboard     Administrasi Akademik     Administrasi Akademik     Koroultasi     Koroultasi     Kegiatan Akademik     Kegiatan NonAkademik                                                                    | NPM:166<br>Nama:NL<br>Show 1<br>No 1<br>1<br>2      | III047<br>IR FATMAWATI<br>o entries<br>Kode<br>Matakuliah II<br>PE3004<br>PE4005    | Nama Matakuliah II<br>English Phonology<br>Structure 4 | Kelas 11<br>01<br>02 | SKS   <br>2<br>2 | Hari II<br>Senin<br>Kamis | Jam   <br>09:50<br>5/d<br>11:30<br>09:50<br>5/d          | Ruang   <br>R41-2<br>R34-2   | Nama Dosen<br>0218017902-YAN<br>.0203057701-SU<br>0011106001-HAI<br>YANI (FHARMA) | IUARIUS YA<br>SANTO ,<br>RPAIN ,0211          | Search<br>ANU DHAR<br>8017902-Y | K        | Paraf (<br>  Ujian |
| <ul> <li>Dashbourd</li> <li>Administrasi Akademik </li> <li>Blended Learning </li> <li>Koroultusi </li> <li>Koroultusi </li> <li>Kegiatan Akademik </li> <li>Kegiatan NonAkademik </li> <li>Cetak </li> </ul> | NPM:164<br>Nama:NL<br>Show 1<br>No 4<br>1<br>1<br>2 | 111047<br>IR FATMAIWATI<br>0 • entries<br>Kode<br>Matakuliah   <br>PE3004<br>PE4005 | Nama Matakuliah II<br>English Phonology<br>Structure 4 | Kelas 1]<br>01<br>02 | SKS   <br>2<br>2 | Hari II<br>Senin<br>Kamis | Jam []<br>09:50<br>5/d<br>11:30<br>09:50<br>5/d<br>11:30 | Ruang   <br>R4.1-2<br>R3.4-2 | Nama Dosen<br>0218017902-YAA<br>.0203057701-SU<br>0011106001-HAI<br>YANU DHARMAN  | IUARIUS YA<br>SANTO ,<br>RPAIN ,0211<br>NAN , | Search<br>WU DHAR<br>8017902-Y  | r        | Paraf<br>Ujian 1   |

## Melihat KHS ( Kartu Hasil Studi )

1. Untuk melihat kartu hasil studi mahasiswa dapat memilih menu – Administrasi Akademik, lalu pilih menu lihat KHS

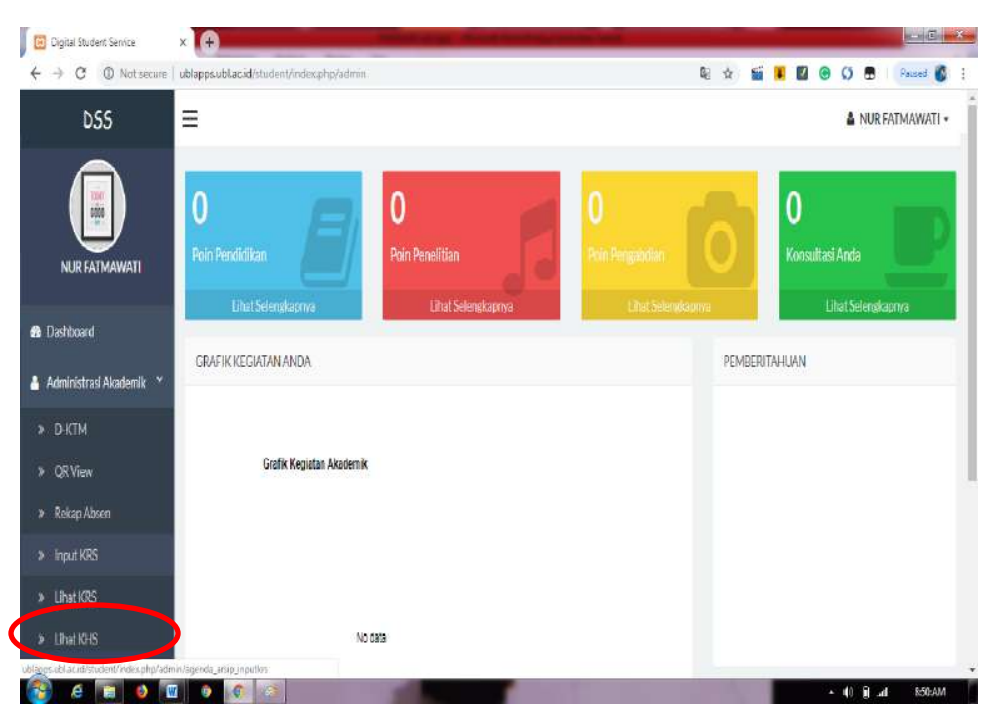

2. Setting Tahun dan Semester

| 📴 Digital Student Service | × 🕂                             | The rest is not the owner.         |           |                        |
|---------------------------|---------------------------------|------------------------------------|-----------|------------------------|
| ← → C ① Not secu          | ne ublapps.ublac.id/student/ind | ex.php/admin/agenda_arsip_inputkrs | ÷ 🕤       | 👪 🔟 🛞 💭 🖪 🗍 Paused 💰 🗄 |
| D55                       | Ξ                               |                                    |           | 🛔 NUR FATMAWATI 🕇      |
|                           | INPUT KRS                       |                                    |           |                        |
| NURFATMAWATI              | Tahun                           | 2017/2018                          | •         |                        |
| 🟦 Dashboard               | Semester                        | Genap                              | ۲         |                        |
| 🛦 Administrasi Akademik   | Lhat                            |                                    |           |                        |
| Blended Learning          |                                 |                                    |           |                        |
| 🖻 Konsultasi 🤇            | ¢                               |                                    |           |                        |
| 🛢 Kegiatan Akademik 🤇     | ¢                               | Copyright © UBL                    | Apps 2017 |                        |
| 🗯 Kegiatan NonAkademik 🤇  | ¢                               |                                    |           |                        |
| 🖥 Cetak 🤇                 | ¢                               |                                    |           |                        |
| 🚯 e 🔚 o                   |                                 |                                    |           | + 40 k ⊿a 852AM        |

3. Tampilan KHS

| 📴 Digital Student Service              | × (+)                                      |                                                               | Name and Address of the Owner, where |        |                        |
|----------------------------------------|--------------------------------------------|---------------------------------------------------------------|--------------------------------------|--------|------------------------|
| ↔ O Not secure                         | ublapps.ubl.ac.id/                         | student//index.php/admin/anip_detailion/liha                  | tkhs:                                | * 🖬 🖲  | 🖾 🕲 💭 🖶   Paused 🚳     |
| DSS                                    | Ξ                                          |                                                               |                                      |        | 🛔 NUR FATMAWATI •      |
| NUR FATMAWATI                          | KHS MAHASISV<br>Print                      | IA.                                                           |                                      |        | Kata Kuro Percurian. Q |
| i Dashboard<br>Administrasi Akademik ( | Tahun Akadem®k<br>Nama:NUR FAT1<br>Show 10 | trrim20162 NPM :16611047<br>MAWATTi Jurusan:88203<br>Inttries |                                      |        | Search:                |
| Blended Learning                       | No II                                      | Kode Matakuliah                                               | Nama Matakuliah                      | SKS [] | Nilal / Bobot          |
| Komultasi (                            | 1                                          | PE1005                                                        | Pengantar Pendidikan                 | 2      | B/3                    |
| Keziatan Akademik                      | 2                                          | PE2004                                                        | Structure 2                          | 4      | B/3                    |
|                                        | 3                                          | PE2006                                                        | Reading 2                            | 2      | 8/3                    |
| Kegiatan NonAkademik A                 | 4                                          | PE3007                                                        | Listening 2                          | 2      | A/4                    |
| Cetak (                                | 5                                          | PE3008                                                        | Speaking 2                           | 2      | A/4                    |
|                                        |                                            | BE 4000                                                       | Com Colorell Information             | -      | A #1 E # 977-0M        |

## Input Quisioner Dosen

 Untuk menginput quisioner anda dapat memilih menu – Administrasi Akademik, kemudian pilih menu input quisioner dosen dan pilih tahun dan semester kemudian lihat.

| - → C ① Not secure             | b ublapps.ubl.ac.id/student/index | php/admin/agenda_astip_ikd | ¢ 1           | 🚺 🖪 🕲 🗘 🗖 🛛 Faced 🚳 |
|--------------------------------|-----------------------------------|----------------------------|---------------|---------------------|
| D55                            | =                                 |                            |               | 🛔 NUR FATMAWATI +   |
|                                | INPUT QUISIONER DOSEN             |                            |               |                     |
| NUR FATMAWATI                  | Tahun                             | 2019/2020                  | ٠             |                     |
| Dashboard                      | Semester                          | Genap                      | •             |                     |
| Administrasi Akadema           |                                   |                            |               |                     |
| » d-ktm                        | Lihat                             |                            |               |                     |
| » QRView                       |                                   |                            |               |                     |
| » Rekap Absen                  | 0                                 |                            | 101 Auro 0017 |                     |
| ≫ linput KRS                   |                                   | Copyright C C              | /BL H005 2017 |                     |
| » LhatKRS                      |                                   |                            |               |                     |
|                                |                                   |                            |               |                     |
| » Input Quisioner Dosen        | 2                                 |                            |               |                     |
| LoginSiater                    |                                   |                            |               |                     |
|                                |                                   |                            |               |                     |
| <ul> <li>Daftar KHS</li> </ul> |                                   |                            |               |                     |

2. Lalu Isi quisioner, biasanya pengisian ini dilakukan sebelum ujian akhir semester.

| Digital Student Service                                                                                                    | × (+)                    |                                                          | Number of Concession, Name                                                                              |                                        |                                      | -          | _     |         |          | and the second                                                | J X   |
|----------------------------------------------------------------------------------------------------|--------------------------|----------------------------------------------------------|----------------------------------------------------------------------------------------------------|----------------------------------------|--------------------------------------|------------|-------|---------|----------|---------------------------------------------------------------|-------|
| ← → C ① Not secure                                                                                                    | ublapps.ubl.             | acad/student//index.php/ad                               | min/ansip_detaillan/lihatikd                                                                            |                                        |                                      | \$         | s I I |         |          | Paured                                                        | 6 :   |
| D55                                                                                                    | =                        |                                                          |                                                                                                    |                                        |                                      |            |       | - 4     | NUR      | ATMAWA                                                        | JTI • |
|                                                                                                    | PENGISIAI<br>Print       | N IKD DOSEN                                              |                                                                                                    |                                        |                                      |            |       |         |          |                                                               |       |
| NUR FATMAWATI                                                                                                    |                          |                                                          |                                                                                                    |                                        |                                      |            |       | Kista   | Kuncî Pe | norian.                                                       | Q     |
| B Dashboard                                                                                                    | Tahun Akad<br>Nama :NI B | demik trnim20182 NPM : 166<br>R FATMAWATI                | 611047                                                                                                  |                                        |                                      |            |       |         |          |                                                               |       |
| Administrasi Akademik 🤇                                                                                                    | Show 10                  | ▼ entries                                                |                                                                                                    |                                        |                                      |            |       | Search: |          |                                                               |       |
| Blended Learning                                                                                                    | No II                    | Kode Matakuliah                                          | Nama Matakuliah                                                                                         | Kelas 🛛                                | SKS                                  | Nama Dosen |       |         | l Isi    | IKD                                                           | 11    |
| g Konsultasi 🤇                                                                                                    | 1                        | PE6005                                                   | Principles of Language Acquistion                                                                       | 01                                     | 2                                    |            |       | C       |          | si Quaianer                                                   |       |
|                                                                                                    | 4                        | 1000000                                                  |                                                                                                    |                                        |                                      |            |       |         |          | 100                                                           |       |
| Kegiatan Akademik 🤇                                                                                                    | 4                        | PE4005                                                   | Structure 4                                                                                             | 01                                     | 2                                    |            |       |         | ł        | n Quenorer                                                    |       |
| ) Kegiatan Akademik (<br>Kegiatan NanAkademik (                                                                                                    | 3                        | PE6003                                                   | Sociolinguistics                                                                                        | 01                                     | 2                                    |            |       |         |          | n Quantier<br>n Quantier                                      |       |
| Keglatan Akademik                                                                                                    | 3                        | PE6003<br>PE6004                                         | Structure 4 Sociolinguistics Psycholinguistics                                                          | 01 01 01 01                            | 2<br>2<br>2                          |            |       |         |          | n Quencier<br>in Quencier<br>ni Quencier                      |       |
| † Keglatan Akademik (<br>1 Keglatan NanAkademik (<br>1 Cetak (<br>1 Biaya Kuliah (                                                                   | 2<br>3<br>4<br>5         | PE6003<br>PE6004<br>PE6010                               | Structure 4 Sociolinguistics Psycholinguistics Semantics                                                | 01<br>01<br>01<br>01<br>01             | 2<br>2<br>2<br>2<br>2                |            |       |         |          | n Quenceer<br>n Quenceer<br>n Quenceer<br>n Quenceer          |       |
| <ul> <li>Kegiatan Akademik</li> <li>Kegiatan NanAkademik</li> <li>Cetak</li> <li>Cetak</li> <li>Baya Kuliah</li> <li>Layanan Administrasi</li> </ul> | 2<br>3<br>4<br>5<br>6    | PE6003<br>PE6004<br>PE6010<br>PE6011                     | Structure 4 Sociolinguistics Psycholinguistics Semantics Speaking 6                                     | 01<br>01<br>01<br>01<br>01<br>02       | 2<br>2<br>2<br>2<br>2<br>2           |            |       |         |          | n Quencier<br>n Quencier<br>n Quencier<br>n Quencier          |       |
| Kegiatan Akademik C<br>  Kegiatan NanAkademik C<br>  Cetak C<br>  Biaya Kuliah C<br>  Lavanan Administrasi C<br>  Poin Kegiatan C                    | 4<br>5<br>6<br>7         | PE6003<br>PE6003<br>PE6004<br>PE6010<br>PE6011<br>PE6013 | Structure 4<br>Sociolinguistics<br>Psycholinguistics<br>Semantics<br>Speaking 6<br>Research Methodology | 01<br>01<br>01<br>01<br>01<br>02<br>01 | 2<br>2<br>2<br>2<br>2<br>2<br>2<br>4 |            |       |         |          | n Quainer<br>n Quainer<br>n Quainer<br>n Quainer<br>n Quainer |       |

#### Login Siater

1. Untuk login ke dalan sistem akademik terpadu, ada di menu administrasi akademik lalu pilih Log in siater

| × (+                               | States of the Name of Street, or other |                                                                                                    |                                                                                                    |
|------------------------------------|----------------------------------------|----------------------------------------------------------------------------------------------------|----------------------------------------------------------------------------------------------------|
| ublapps.ubl.ac.id/student/index.ph | np/admin/agenda_assip_kd               | ¢ 🖆                                                                                                    | 🖲 🔯 🕲 💭 💼 🛛 Passel 🚳                                                                                                    |
| =                                  |                                        |                                                                                                    | 🛔 NUR FATMAWATI 🗸                                                                                                    |
| INPUT QUISIONER DOSEN              |                                        |                                                                                                    |                                                                                                    |
| Tahun                              | 2019/2020                              |                                                                                                    |                                                                                                    |
| Semester                           | Genap                                  | 8                                                                                                    |                                                                                                    |
|                                    |                                        |                                                                                                    |                                                                                                    |
| Lihat                              |                                        |                                                                                                    |                                                                                                    |
|                                    |                                        |                                                                                                    |                                                                                                    |
| 4 [                                | Convright ©11                          | IBI årms 2017                                                                                                    |                                                                                                    |
|                                    | COMMERCE                               | -00-7040-2017                                                                                                    |                                                                                                    |
|                                    |                                        |                                                                                                    |                                                                                                    |
|                                    |                                        |                                                                                                    |                                                                                                    |
|                                    |                                        |                                                                                                    |                                                                                                    |
| 2                                  |                                        |                                                                                                    |                                                                                                    |
|                                    |                                        |                                                                                                    |                                                                                                    |
|                                    |                                        |                                                                                                    |                                                                                                    |
|                                    | Vublapsublacit(r)sudent/indexpt        | Vubappsublacktighstudent/indesptsp/sdmin/agenda_assig_ulid           INPUT QUISIONER DOSEN           Tahun         2019/2020           Semester         Genap           Copyright 0 4 | Vubappsublackly/student/indexptp//udmin/agends_perige_bld     Image: Comparison of the second second s |

2. Input ulang password siater lalu log in.

| 🗵 Digital Student Service | × (+)                                                 |   |                |   |     |         |         | ×       |
|---------------------------|-------------------------------------------------------|---|----------------|---|-----|---------|---------|---------|
| ← → C © Not secure        | ublappsubl.ac.id/itudent/index.php/admin/login_siater | 2 | \$<br><b>E</b> | • | 0 8 | Pa      | nsed 👩  | I       |
| DSS                       | =                                                     |   |                |   | 4 1 | IUR FAT | TMAWATI | e       |
|                           | LOGIN KE SIATER                                       |   |                |   |     |         |         |         |
| NUR FATMAWATI             | Derri Keamanan Mohan Input Ulang Password Anda !!!    |   |                |   |     |         |         |         |
| 🍘 Dashboard               | y az anoli                                            |   |                |   |     |         |         | -k<br>T |
| 🛔 Administrasi Akademik 🤇 | Lightness                                             |   |                |   |     |         |         | 1       |
| Blended Learning          | 4                                                     |   |                |   |     |         |         | ,       |
| 🗩 Konsultasi 🛛 🔨          | Copyright © UBL Apps 2017                             |   |                |   |     |         |         |         |
| 👂 Kegiatan Akademik 🛛 🔇   |                                                       |   |                |   |     |         |         |         |
| 🎜 Kegiatan NonAkademik 🤇  |                                                       |   |                |   |     |         |         |         |
| Cetak K                   |                                                       |   |                |   |     |         |         |         |
| 00 Biaya Kuliah 🔍         |                                                       |   |                |   |     |         |         |         |
| 🔒 Layanan Administrasi (  |                                                       |   |                |   |     |         |         |         |
| 🖨 Poln Kegiatan (         |                                                       |   |                |   |     |         |         |         |
| 🚳 e 🖬 o 1                 |                                                       |   |                |   | 0 8 | al      | 9:53:AM |         |

## Daftar KHS

Pada menu ini , akan ditampilkan seluruh data KHS mahasiswa mulai dari semester awal hingga akhir beserta total SKS dan nilai IPK sementara.

1. Untuk melihat daftar KHS, pilih menu Administrasi Akademik lalu pilih Daftar KHS.

|                        |            | Nama M          | interiori<br>ahasis | versen 1047<br>wasNUR FATMAWATI |                           |   |        |                |             |    |     |     |  |  |  |
|------------------------|------------|-----------------|---------------------|---------------------------------|---------------------------|---|--------|----------------|-------------|----|-----|-----|--|--|--|
| Dashboard              |            | Fakultas        | FK1                 | p<br>P                          |                           |   |        |                |             |    |     |     |  |  |  |
| Administrasi Akademik  | •          |                 |                     |                                 |                           |   |        |                |             |    |     |     |  |  |  |
| Biended Learning       | e          | Tahun A<br>Show | kadem<br>10         | ik:2016-1  v entries            |                           |   | Se     | eari           | che         |    |     |     |  |  |  |
| 🛛 Konsultasi           | •          | No              | jî,                 | Kode Matakullah                 | Nama Matakuliah           | t | SKS II | N              | lilai / Bob | ot |     |     |  |  |  |
| 🛿 Kegiatan Akademik    | ¢.         | 1               |                     | PE1008                          | Structure 1               |   | 2      | B              | /3          |    |     |     |  |  |  |
| 🕯 Kegiatan NonAkademik | •          | 2               |                     | PE 1009                         | Pronunciation             |   | 2      | B              | /3          |    |     |     |  |  |  |
| Cetak                  | <b>«</b> : | 3               |                     | PE1010                          | Reading 1                 |   | 2      | 4              | /4          |    |     |     |  |  |  |
| 🖸 Biaya Kuliah         | s::        | 4               |                     | PE 2007                         | Listening 1               |   | 2      | B              | /3          |    |     |     |  |  |  |
|                        | 10         | 5               |                     | PE2009                          | Writing 1                 |   | 2      | ¢              | 72          |    |     |     |  |  |  |
| 🗎 Layanan Administrasi | ×.         | 6               |                     | UN1001                          | Pendidikan Agama          |   | 2      | A              | 74          |    |     |     |  |  |  |
| Poin Kegistan          | ٢          | 7               |                     | UN1010                          | Olahraga, Seni & Budaya I |   | 1      | 4              | /4          |    |     |     |  |  |  |
|                        |            | 8               |                     | PE2011                          | Speaking 1                |   | 2      | À              | /4          |    |     |     |  |  |  |
|                        |            | 9               |                     | UN1002                          | Pendidikan Pancasila      |   | 2      | A              | /4          |    |     |     |  |  |  |
|                        |            | 10              |                     | UN1005                          | Bahasa Indonesia          |   | 2      | B              | /3          |    |     |     |  |  |  |
|                        |            | Showing         | 1101                | D of 11 entries                 |                           |   |        | p <sub>r</sub> | evñous      | 1  | 2 1 | let |  |  |  |

## Cetak Transkrip

Untuk melihat nya pilih menu Administrasi Akademik. Pada menu ini akan ditampilkan data lengkap berupa transkrip nilai sementara berikut total SKS dan nilai IPK sementara.

| F → G W not secure                                                                                                    | ublappsu                                                                                                    | blac.id/student/index.php/adm                                                                                                    | rin/cetaktranskrip2                                                                                                    | r 🖬 🚺 🔟                                                                             | 🕒 🖸 🖪   Pauled 💕                                                                  |
|----------------------------------------------------------------------------------------------------|----------------------------------------------------------------------------------------------------|----------------------------------------------------------------------------------------------------|----------------------------------------------------------------------------------------------------|-------------------------------------------------------------------------------------|-----------------------------------------------------------------------------------|
| DSS                                                                                                    | ≡                                                                                                    |                                                                                                    |                                                                                                    |                                                                                     | A NUR FATMAWATI •                                                                 |
| NUR FATMAWATI                                                                                                    |                                                                                                    |                                                                                                    | TRANSKRIP AKADEMIK SEN<br>UNIVERSITAS BANDAR LA                                                                                                  | Mentara<br>Mpung                                                                    |                                                                                   |
| Dashboard                                                                                                    | manas                                                                                                    |                                                                                                    |                                                                                                    |                                                                                     |                                                                                   |
| Administrasi Akademik 🤇                                                                                                    | NPM<br>Nama                                                                                                    | :1<br>•N                                                                                                    | .6611047<br>JUR FATMAWATI                                                                                                    |                                                                                     |                                                                                   |
| Blended Learning <                                                                                                    | Program                                                                                                    | n Studi / Fakultas ; P                                                                                                    | Yendidikan. B. iggris / F K I P                                                                                                    |                                                                                     |                                                                                   |
|                                                                                                    | THE PROPERTY OF A DESCRIPTION OF A DESCRIPTION OF A DESCR | 1302231130F 19                                                                                                    | Cault Rava Structure 1448                                                                                                    |                                                                                     |                                                                                   |
| g Konsultasi 🔍 <                                                                                                    | No.                                                                                                    | Kode Matakuliah                                                                                                    | Nama Matakullah                                                                                                    | cKc                                                                                 | Nilal / Babot                                                                     |
| ? Konsulfasi <<br>Kegiatan Akademik <                                                                                                    | No<br>1                                                                                                    | Kode Matakuliah                                                                                                    | Nama Matakulah<br>Structure 1                                                                                                    | sks<br>2                                                                            | Nilal/Bobot<br>B/3                                                                |
| P Konsultasi <<br>Keglatan Akademlik <<br>Keglatan NonAkademlik <                                                                                            | No<br>1<br>2                                                                                                    | Kode Matakullah<br>PE1006<br>PE1009                                                                                                    | Nama Matakullah<br>Structure 1<br>Pronunciation                                                                                                  | SKS<br>2<br>2                                                                       | Nilal/Bobot<br>B/3<br>B/3                                                         |
| E Konsulfasi <<br>  Keglatan Akademlik <<br>  Keglatan NonAkademlik <<br>  Cetak <                                                                           | No<br>1<br>2<br>3                                                                                                    | Kade Matakuliah<br>PE1008<br>PE1009<br>PE1010                                                                                                    | Nama Matakulah<br>Structure 1<br>Pronunclation<br>Reading 1                                                                                      | 5K5<br>2<br>2<br>2                                                                  | Nilal/Bobot<br>B/3<br>D/3<br>A/4                                                  |
| P Konsultasi <<br>I Keglatan Akademik <<br>I Keglatan NonAkademik <<br>I Cetak <<br>I Bawa Kuliat <                                                          | No<br>1<br>2<br>3<br>4                                                                                                    | Kode Matakullah<br>PE1008<br>PE1009<br>PE1010<br>PE2007                                                                                                    | Nama Matakullah<br>Structure 1<br>Pronunciation<br>Reading 1<br>Listening 1                                                                      | 5K5<br>2<br>2<br>2<br>2<br>2<br>2                                                   | Nilal/Bobot           B/3           D/3           A/4           B/3               |
| P Komsultasi <<br>  Koglatan Akademilk <<br>  Keglatan NonAkademilk <<br>  Celak <<br>  Biaya Kullah                                                         | No<br>1<br>2<br>3<br>4<br>5                                                                                                    | Kode Matakullah         18           PE1008         PE1009           PE1010         PE1010           PE2007         PE2009                                 | Nama Matakulah<br>Structure 1<br>Pronunciation<br>Reading 1<br>Listening 1<br>Writing 1                                                          | 5KS<br>2<br>2<br>2<br>2<br>2<br>2<br>2<br>2<br>2                                    | NIIal/Bobot           B/3           D/3           A/4           B/3           C/2 |
| Komsulfasi        Kogiatan Akademilk        Kegiatan NonAkademilk        Kegiatan NonAkademilk        Lotak        Bianya Kulluh        Layanan Administrasi | No<br>1<br>2<br>3<br>4<br>5<br>6                                                                                                    | Kade Matakuliah         18           PE1008         PE1009           PE1010         PE2007           PE2009         PE2011                                 | Nama Matakulah<br>Structure 1<br>Pronunclation<br>Reseling 1<br>Listening 1<br>Writing 1<br>Speaking 1                                           | 5KS<br>2<br>2<br>2<br>2<br>2<br>2<br>2<br>2<br>2<br>2<br>2                          | Nilal/Bobot<br>B/3<br>D/3<br>A/4<br>B/3<br>C/2<br>A/4                             |
| P Konsultasi (<br>Keglatan Akademik (<br>Keglatan NonAkademik (<br>Celak (<br>Diaya Kuilah (<br>Layanan Administrasi (<br>Diakeglatan (                      | No<br>1<br>2<br>3<br>4<br>5<br>6<br>7                                                                                                    | Kode Matakullah         18           PE1008         PE1009           PE1010         PE2007           PE2009         PE2011           UN1001         UN1001 | Nama Matakullah       Structure 1       Pronunclation       Reading 1       Listening 1       Writing 1       Speaking 1       Perdiclikan Agama | 5KS<br>2<br>2<br>2<br>2<br>2<br>2<br>2<br>2<br>2<br>2<br>2<br>2<br>2<br>2<br>2<br>2 | Nillal/Bobot<br>B/3<br>B/3<br>A/4<br>B/3<br>C/2<br>A/4<br>A/4<br>A/4              |

## **BLANDED LEARNING**

Pada menu ini telah disediakan beberapa tools yang menunjang

pembelajaran berupa informasi mengenai mata kuliah dan tugas di setiap mata kuliah yang di ambil.

#### Lihat Konten

Untuk melihat nya dapat dilakukan dengan cara :

1. Pilih menu Blended Learning lalu Lihat Konten

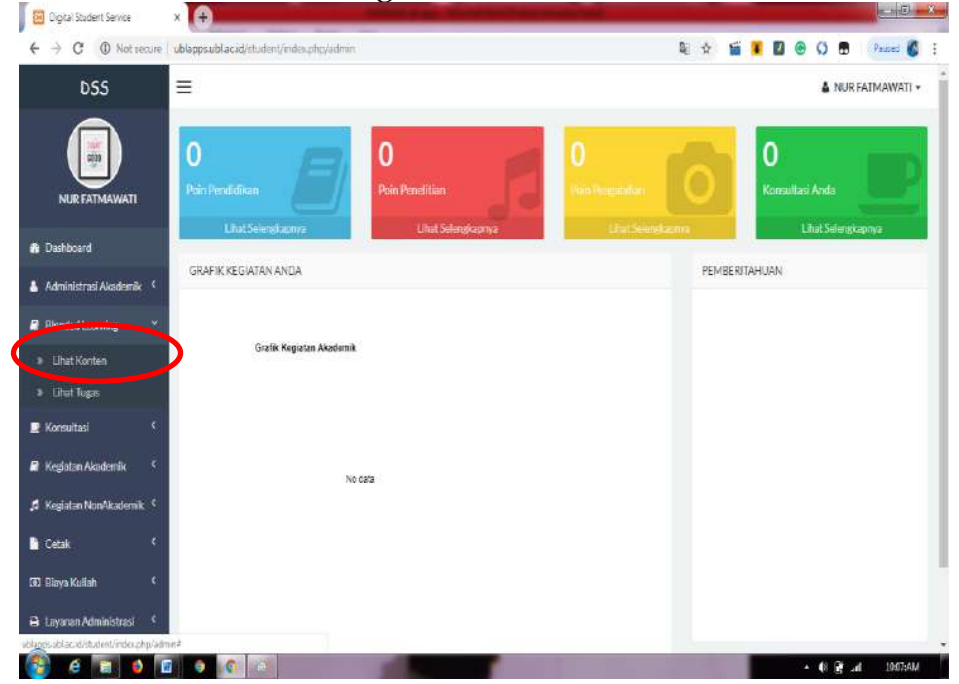

2. Pilih tahun dan semester dan lihat.

| Digital Student Service   | ×                                  | Statement of the Owner, which the Party Name |     | -         | C X                    |
|---------------------------|------------------------------------|----------------------------------------------|-----|-----------|------------------------|
| ← → C ① Not secure        | e ublapps.ubl.ac.id/student/index. | ohg/admin/agenda_arsig_mputkrs               | ☆ 🖆 | 📱 🖾 🛞 🛱   | Paused 🚯 🚦             |
| D55                       | ≡                                  |                                              |     | 🛓 NUR     | FATMAWATI <del>*</del> |
|                           | INPUTKRS                           |                                              |     |           |                        |
| NURFATMAWATI              | Tahun                              | 2017/2013                                    | v   |           |                        |
| 🚯 Dashboard               | Semester                           | Genap                                        | ٠   |           |                        |
| 🛦 Administrasi Akader 🕄 🔸 | Lbst                               |                                              |     |           |                        |
| 🛿 Blended Learning 🔍      |                                    |                                              |     |           |                        |
| 👤 Konsultasi 🤇            |                                    |                                              |     |           | _                      |
| 🛢 Kegiatan Akademik 🤇     |                                    | Copyright © UBL Apps 2017                    |     |           |                        |
| 🦸 Kegiatan NonAkademik 🤇  |                                    |                                              |     |           |                        |
| 🔓 Cetak 🧳                 |                                    |                                              |     |           |                        |
|                           |                                    |                                              |     | + (0 B at | 852:AM                 |

3. Selanjutnya pilih mata kuliah dan klik konten. Kemudian anda dapat melihat Informasi mengenai bahan ajar yang diberikan oleh dosen.

| ← → C ① Not set       | are ub | lapps.ubl.a | cid/studen | (/index.php/adm | in/tugas   |                          |         | \$     | 1  |       |      | 0 | Ø |         | Paused 🚺  |  |
|-----------------------|--------|-------------|------------|-----------------|------------|--------------------------|---------|--------|----|-------|------|---|---|---------|-----------|--|
| DSS                   | Ξ      | =           |            |                 |            |                          |         |        |    |       |      |   | ۵ | NUR FAI | imawati • |  |
|                       | н      | ERJAKAN     | TUGAS      |                 |            |                          |         |        |    |       |      |   |   |         |           |  |
| NUR FATMAWATI         | 1      | Show 1      | o ven      | tries           |            |                          | Sear    | dh:    |    |       |      |   |   |         |           |  |
| la Dashboard          |        | No 🏭        | Hari 🗐     | jam awal 🛛      | jamaktúr 🔢 | Kode MK / Nama MK        | Kelas 🗐 | Ruang  | 41 | Aksi  |      |   |   |         |           |  |
| Administrasi Akademik | 4      | 1           | Senin      | 09:50           | 11:30      | PE3004-English Phonology | 01      | R4.1-2 |    | ជាឆ្  | 2    |   |   |         |           |  |
| Blended Learning      | ē      | 2           | Senin      | 09:50           | 11;30      | PE3004-English Phonology | 01      | R4.1-2 |    | Die   | 25   |   |   |         |           |  |
| 🛛 Konsultasi          | ś.     | 3           | Kamis      | 09:50           | 11:30      | PE4005-Structure 4       | 02      | R3,4-2 |    | Situ  | e i  |   |   |         |           |  |
| Keglatan Akademik     | ¢      | 4           | Kamīs      | 09:50           | 11:30      | PE4005-Structure 4       | 02      | R3.4-2 |    | (Ins  |      |   |   |         |           |  |
| Kegiatan NonAkademik  | je.    | 5           | Kamis      | 09:50           | 11:30      | PE4005-Structure 4       | 02      | R3,4-2 |    | Rha   | an - |   |   |         |           |  |
| Cetak                 | ¢.     | 6           | Kamis      | 09:50           | 11:30      | PE4005-Structure 4       | 02      | R3.4-2 |    | Ong   | 1    |   |   |         |           |  |
| 0 Biaya Kuliah        | ¢.     | 7           | Junet      | 08:00           | 09:40      | PE4010-Translation       | 01      | R4.1-1 |    | 1111g | ei i |   |   |         |           |  |
| Layanan Administrasi  | ¢      | 8           | Jurnat     | 08:00           | 09:40      | PE4010-Translation       | 01      | R4.1-1 |    | ជាខេ  | 85   |   |   |         |           |  |
| ) Poin Kegistan       | ¢,     | 9           | Selasa     | 09:50           | 11:30      | PE4011-Listening4        | 02      | R4.1-2 |    | Ding  |      |   |   |         |           |  |
|                       |        | 10          | Colora     | 00-50           | 11:20      | 054011 ( Etrailer 4      | 00      | D41.0  |    | -     |      |   |   |         |           |  |

## <u>Lihat Tugas</u>

Untuk melihat tugas dari dosen mata kuliah dapat dilakukan dengan cara : 1. Pilih menu Blended Learning, pilih Lihat Tugas.

| DSS                        | =                                                                                                    | 👗 NUR FATMAWATI |
|----------------------------|----------------------------------------------------------------------------------------------------|-----------------|
| NUR FATMAWATI              | 0<br>Pain Pendidinan Disk School and Disk School and Disk School | Negeladari      |
| Dashboard                  |                                                                                                    |                 |
| Administrasi Aksdemik 🤇    | GRAFIK KEGIATAN ANDA                                                                                                    | PEMBERITAHUAN   |
| Blended Learning *         |                                                                                                    |                 |
| Uhat Konten                | Grafik Kegiatan Akadumik                                                                                                    |                 |
| Lihat Tugas                |                                                                                                    |                 |
| 🛿 Konsultasi 🤇 C           |                                                                                                    |                 |
| 🛙 Keglatan Akademik 💦 🤇    | No este                                                                                                    |                 |
| 🕯 Kegiatan NonAkademik 🤇   |                                                                                                    |                 |
|                            |                                                                                                    |                 |
| Cetak                      |                                                                                                    |                 |
| Cecax<br>10 Biaya Kullah ( |                                                                                                    |                 |

2. Pilih tahun dan semester, lihat.

| Digital Student Service  | ×                               | The Real Property lies in which the Real Property lies in which the Real Property lies in which the Real Property lies in the Real Property lies in |       |                      |
|--------------------------|---------------------------------|----------------------------------------------------------------------------------------------------|-------|----------------------|
| ← → C ① Not secu         | re Ublapps.ublac.id/student/ind | ex.php/admin/agenda_arsp_mpulkes                                                                                                    | ģ 🎬 🖡 | 🖾 🛞 🖸 🗎 ) Paused 🚳 1 |
| D55                      | Ξ                               |                                                                                                    |       | 🛔 NUR FATMAWATI 🗸    |
|                          | INPUTIKES                       |                                                                                                    |       |                      |
| NURFATMAWATI             | Tahun                           | 2017/2018                                                                                                    | v     |                      |
| 🏦 Dashboard              | Semester                        | Genap                                                                                                    | *     |                      |
| Administrasi Akademik    | ( Dat                           |                                                                                                    |       |                      |
| Blended Learning         | CENUL.                          |                                                                                                    |       |                      |
| 🗜 Konsultasi             |                                 |                                                                                                    |       |                      |
| 🖉 Kegiatan Akademik 🥬    | κ.                              | Copyright © UBL Apps 2                                                                                                    | 017   |                      |
| 🦸 Kegiatan NonAkademik 🖞 | ¢.                              |                                                                                                    |       |                      |
| 📔 Cetak                  | ¢                               |                                                                                                    |       |                      |
|                          |                                 |                                                                                                    | _     | d) D d 955544        |

3. Selanjutnya pilih mata kuliah dan klik tugas. Anda dapat melihat Informasi mengenai tugas yang diberikan oleh dosen.

| → C ① Not secure        | ublapps.ubl.a | <b>cid</b> /studen | (/index.php/adm | in/tugas    |                          |         | \$       | i I 🛛          | • 0 | 🖪 🛛 Paused 🕻  |
|-------------------------|---------------|--------------------|-----------------|-------------|--------------------------|---------|----------|----------------|-----|---------------|
| D55                     | =             |                    |                 |             |                          |         |          |                | •   | NUR FATMAWATI |
|                         | KERJAKAN      | TUGAS              |                 |             |                          |         |          |                |     |               |
| NUR FATMAWATI           | Show 1        | o v en             | tries           |             |                          | Sear    | che      |                |     |               |
| Dashboard               | No 🎚          | Hari 🗐             | jam awal 🗍      | jam akhir 🔄 | Kode MK / Nama MK        | Kelas 🗐 | Ruang [] | Aksi           | 1   |               |
| Administrasi Akademik 🤇 | 1             | Senin              | 09:50           | 11:30       | PE3004-English Phonology | 01      | R4.1-2   | () Tupe        |     | >             |
| Blended Learning C      | 2             | Senin              | 09:50           | 11:30       | PE3004-English Phonology | 01      | R4.1-2   | 13Tupa         |     |               |
| Konsultasi ¢            | 3             | Kamis              | 09:50           | 11:30       | PE4005-Structure 4       | 02      | R3.4-2   | <b>D</b> Tugel |     |               |
| Keglatan Akademik 🧳     | 4             | Kamis              | 09:50           | 11:30       | PE4005-Structure 4       | 02      | R3.4-2   | []Toger        |     |               |
| Kegiatan NonAkademik 🤇  | 5             | Kamis              | 09:50           | 11:30       | PE4005-Structure 4       | 02      | R3.4-2   | (There         |     |               |
| Cetak ¢                 | 6             | Kamis              | 09:50           | 11:30       | PE4005-Structure 4       | 02      | R3.4-2   | QT(52)         |     |               |
| Biaya Kuliah 🤇          | 7             | Jumet              | 08:00           | 09:40       | PE4010-Translation       | 01      | R4.1-1   | Tiger          |     |               |
| Layanan Administrasi 🤇  | 8             | Junat              | 08:00           | 09:40       | PE4010-Translation       | 01      | R4.1-1   | Rituger        |     |               |
| Poin Kegistan C         | 9             | Selasa             | 09:50           | 11:30       | PE4011-Listening 4       | 02      | R4.1-2   | Chigan         |     |               |
|                         | 10            | Selaca             | 09-50           | 11-30       | PE4011-Ekstening 4       | 02      | R41.0    | -              |     |               |

## KONSULTASI

Konsultasi ini di maksudkan untuk media percakapan antara Mahasiswa dan Dosen Pembimbing, seperti Bianca, FAQ, Konsultasi PA dan Konsultasi Skripsi.

| $\leftrightarrow$ $\rightarrow$ C (1) Not secure | ublapps.ubl.ac.id/student/index.php/admin# | 🗟 ☆ 🞬 📕 🙆 🚱 💭 🖪 🛛 Passed                    |
|--------------------------------------------------|--------------------------------------------|---------------------------------------------|
| D55                                              | =                                          | 🛔 NUR FATMAWAT                              |
| NUR FATMAWATI                                    | 0<br>Poin Pendidkan<br>Lihat Selengkapnya  | 0<br>Poin Pengutadian<br>Lihat Selengkapnya |
| B Dashboard                                      | GRAFIK KEGIATAN ANDA                       | PEMBERITAHUAN                               |
| Administrasi Akademik                            |                                            |                                             |
| Blended Learning                                 | Grafik Kegjatan Akademik                   |                                             |
| 里 Konsultasi 👻                                   |                                            |                                             |
| » Blanca                                         |                                            |                                             |
| » FAQ                                            |                                            |                                             |
| Konsultasi PA                                    | No data                                    |                                             |
| <ul> <li>Konsultasi Skripsi</li> </ul>           |                                            |                                             |
| 🖉 Kegiatan Akademik 🤇                            |                                            |                                             |
|                                                  |                                            |                                             |
| 🎜 Kegiatan NonAkademik 🤇                         |                                            |                                             |

## <u>Bianca</u>

#### FAQ

Berisi daftar pertanyaan yang umum di tanyakan di seputar akademik, akses dapat di lakukan dengan membuka menu FAQ,Pilih Kategori lalu Pilih pertanyaan.

| Cigital Student Service   | × (+               |                    |                |               |              |                |             |              |                 |   |   |   | _ |      |       | -       | 1    | 4 |
|---------------------------|--------------------|--------------------|----------------|---------------|--------------|----------------|-------------|--------------|-----------------|---|---|---|---|------|-------|---------|------|---|
| ← → C ① Not secure        | ublapps.ubl.ac.id/ | student/index.phg  | v/admin/faq/Al | kademik/1     |              |                |             |              | Q.              | * | 1 |   | 0 | 0    |       | Faused  | 6    | 1 |
| D55                       | ≡                  |                    |                |               |              |                |             |              |                 |   |   |   |   |      | 🌢 NUI | R FATMA | WATI | • |
|                           | KONSULTASI KE      | EGIATAN AKADE      | мік            |               |              |                |             |              |                 |   |   |   |   |      |       |         |      |   |
| NUR FATMAWATI             | Kategori           | Akademik           |                |               |              |                |             |              |                 | • |   |   |   |      |       |         |      |   |
| 🏚 Dashboard               | Pertanyaan         | Bagaimana Prose    | s Pengislan KR | 8             |              |                |             |              |                 | • |   |   |   |      |       |         |      |   |
| 🛔 Administrasi Akademik 🤇 | Jawaban Pe         | engisian KRS di la | tukan menjelar | ing awal seme | ester, pengi | sian KRS di la | ikukan mel  | alui website | iiater.ubl.ac.i | đ |   |   |   |      |       |         |      |   |
| Blended Learning (        |                    | A.                 |                |               |              |                |             |              |                 |   |   |   |   |      |       |         |      |   |
| 🖻 Konsultasi 🛛 🔇          | -                  |                    |                |               |              |                |             |              |                 |   |   |   |   |      |       |         | _    |   |
| 🛢 Kegiatan Akademik 🤇     |                    |                    |                |               |              | Copyrigt       | it © UBL Ap | ops 2017     |                 |   |   |   |   |      |       |         |      |   |
| 🞜 Kegiatan NonAkademik 🤇  |                    |                    |                |               |              |                |             |              |                 |   |   |   |   |      |       |         |      |   |
| Cetak (                   |                    |                    |                |               |              |                |             |              |                 |   |   |   |   |      |       |         |      |   |
| 🛛 Biaya Kuliah 🔇          |                    |                    |                |               |              |                |             |              |                 |   |   |   |   |      |       |         |      |   |
| 🔒 Layanan Administrasi (  |                    |                    |                |               |              |                |             |              |                 |   |   |   |   |      |       |         |      |   |
| 🖨 Poin Kegiatan 🤇         |                    |                    |                |               |              |                |             |              |                 |   |   |   |   |      |       |         |      |   |
| a                         |                    |                    |                |               |              |                |             |              |                 |   | - | - | - | × 10 | ₩d    | 10.2    | 5:AM |   |

#### Konsultasi PA

Pertanyaan yang akan di berikan ke pembimbing akademik dapat dilakukan dengan cara membuka menu Konsultasi selanjutnya Pilih Konsultasi PA dan Kemudian klik tombol tambah kegiatan.

| Digital Student Service  | × (+     |                 |                  |                | spinster that the spin of the local | Contract Subsequences |                 |                       |
|--------------------------|----------|-----------------|------------------|----------------|-------------------------------------|-----------------------|-----------------|-----------------------|
| ← → C ① Not secure       | ublapps. | ubl.acid/studen | it/index.php/adm | in/amip_skrips | á                                   |                       | ا 🛎 🎕 🖉         | 🛛 🖲 💭 🚍   Pausad 🚺    |
| D55                      | ≡        |                 |                  |                |                                     |                       |                 | 🛔 NUR FATMAWATI 🔹     |
| NUR FATMAWATI            | KONSU    | JLTASI ANDA     |                  |                |                                     |                       | BEFRE           | RIKEDATANO            |
| 🕯 Dashboard              |          | 14 10           | 1925             | Tara an        | 11 2020-00                          | 142                   | 10 10 10 100    | Kata Kuno Percinan. N |
| Administrasi Akademik    | No       | Tanggal         | Pertemuan        | Subjek         | Konsultasi Skripsi                  | file                  | Jawaban Dari PA | Aksi                  |
| Blended Learning         |          |                 | Data             | a tidak ditemu | ikan                                |                       |                 |                       |
| 2 Konsultasi 🤇           |          |                 |                  |                |                                     |                       |                 |                       |
| 🛿 Keglatan Akademik 🤇    |          |                 |                  |                |                                     |                       |                 |                       |
| 🗴 Kegiatan NonAkademik 🤇 | 4        |                 |                  | -              | Copyrigh                            | t © UBL Apps 2017     |                 |                       |
| Cetak <                  |          |                 |                  |                |                                     |                       |                 |                       |
| 10 Biaya Kuliah 🤇        |          |                 |                  |                |                                     |                       |                 |                       |
| 🔒 Layanan Administrasi ( |          |                 |                  |                |                                     |                       |                 |                       |
| Poin Keglatan <          |          |                 |                  |                |                                     |                       |                 |                       |
|                          |          |                 |                  |                |                                     |                       |                 |                       |
| 🗟 e 🖬 o 🖬                |          | 0               |                  | -              |                                     |                       |                 | • 10 5 at 10:27-AM    |

#### Konsultasi Skripsi

Menu ini dapat digunakan sebagai media bagi mahasiswa yang ingin berkonsultasi mengenai masalah skripsi. Dengan membuka menu Konsultasi Skripsi selanjutnya Pilih Konsultasi Skripsi dan Kemudian klik tombol tambah kegiatan.

| <ul> <li>→ C ① Not a</li> </ul> | enare 1 i | iblacos | iblanid/studes | e/index.php/adm | in/amin skrips |                    |                   | a 🕁 📻 🕱 🖪       | ( C) 🖷   Passet 🕯        |
|---------------------------------|-----------|---------|----------------|-----------------|----------------|--------------------|-------------------|-----------------|--------------------------|
| D55                             |           | =       |                |                 |                |                    |                   |                 | NUR FATMAWA              |
|                                 |           | KONSU   | LTASI ANDA     |                 |                |                    |                   | REFREE          | IKEGIATANO TAMIRA/HEGIAT |
| Dashboard                       |           |         |                |                 |                |                    |                   |                 | Kata Kuno Periorian.     |
| Administrasi Akademik           | •         | No      | Tanggal        | Pertemuan       | Subjek         | Konsultasi Skripsi | file              | Jawaban Dari PA | Aksi                     |
| BlendedLearning                 | ¢         |         |                | Data            | i tidak ditemu | kan                |                   |                 |                          |
| ' Konsultasi                    | ÷         |         |                |                 |                |                    |                   |                 |                          |
| Kegiatan Akademik               | ۲         | _       |                |                 |                |                    |                   |                 |                          |
| Kegiatan NonAkademil            | c. (      | _       |                |                 |                | Copyrigh           | t © UBL Apps 2017 |                 |                          |
| Cetak                           |           |         |                |                 |                |                    |                   |                 |                          |
| Biaya Kuliah                    | ۰         |         |                |                 |                |                    |                   |                 |                          |
|                                 | <         |         |                |                 |                |                    |                   |                 |                          |
| Layanan Administrasi            |           |         |                |                 |                |                    |                   |                 |                          |

## KEGIATAN AKADEMIK

Menu ini dapat digunakan untuk mengisi aktivitas selama perkuliahan di UBL dengan mengakses menu Kegiatan Akademik.

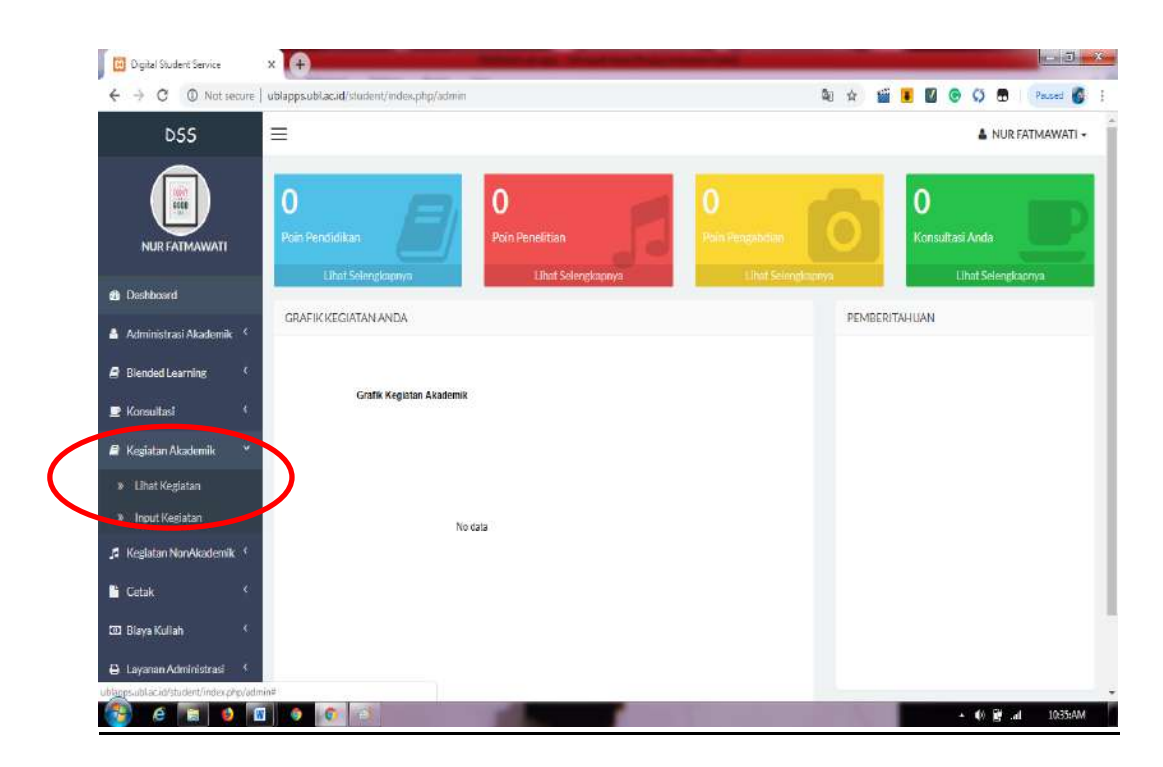

#### Lihat Kegiatan

Di menu ini kalian dapat melihat riwayat-riwayat kegiatan apa saja yang sudah dilakukan selama perkuliahan

| Digital Student Service            | ×                                      |                                           |
|------------------------------------|----------------------------------------|-------------------------------------------|
| ← → C ① Not secure                 | ublappsublacid/student/index.php/admin | 🍇 🏚 🎬 👅 🚱 🦃 Pacced 🚳 j                    |
| DSS                                | =                                      | 🛓 NUR FATMAWATI 🗸                         |
| NUR FATMAWATI                      | O Poin Pendidikan                      | 0<br>Poin Pengabdian<br>Libit Scienciszma |
| 🛃 Deshboard                        |                                        |                                           |
| 🛔 Administrasi Akademik 🤇          | GRAFIK KEGIATAN ANDA                   | PEMBERITAHUAN                             |
| Blended Learning                   |                                        |                                           |
| 🖻 Konsultasi 🕴 🤞                   | Gratik Kegustan Akademik               |                                           |
| 🛢 Kegiatan Akademik 💙              |                                        |                                           |
| <ul> <li>Lihat Kegiatan</li> </ul> |                                        |                                           |
| Input Kegiatan                     | No data                                |                                           |
| 🎜 Keglatan NonAkademik 🤞           |                                        |                                           |
| 🔓 Cetak 🤇 🤇                        |                                        |                                           |
| 🖾 Blaya Kullah 🤇                   |                                        |                                           |
| 🕒 Layanan Administrasi 🤇           |                                        |                                           |
| e 📷 🤤                              |                                        | ∸ ¢0 🖉 .al 10:35:AM                       |

#### Input Kegiatan

Untuk menambah kegiatan dapat mengklik tombol tambah kegiatan. Anda di minta untuk mengisi komponen kegiata, tahun, semester, dan detail kegiatan seperti tanggal kegiatan, nama kegiatan, penyelenggara, tempat dan prestasi yang di raih. Setelah selesai kemudian simpan.

| C O Not secure         | ublapps.ubl.ac.id/student//index.phg | /admin/anip_pendidikan/add | 🖬 🕁 🞬 🖡  | 🔟 🖲 🗘 🗄 🛛 Paused 🕻 |
|------------------------|--------------------------------------|----------------------------|----------|--------------------|
| DSS                    | =                                    |                            |          | 🍐 NUR FATMAWATI    |
|                        | KEGIATAN AKADEMIK                    |                            |          |                    |
| NUR FATMAWATI          | Komponen Kegiatan                    |                            | Q        |                    |
| ashboard               | Tahun                                | 2019/2020                  | *        |                    |
| lministrasi Akademik ( | Semester                             | Genap                      | •        |                    |
| ended Learning         | DETAIL KEGIATAN                      |                            |          |                    |
| onsultasi 🤇            | Tanggal Keglatan                     | mm/dd/yyyy                 |          |                    |
| eglatan Akademlik (    | Nama Kegiatan                        |                            |          |                    |
| egiatan NonAkademik 🤇  | Penyelenggara<br>Tempat Keglatan     |                            |          |                    |
| tak (                  | Prestasi                             | Panitia                    |          |                    |
| aya Kuliah 🤇           | narasi Arsip                         |                            |          |                    |
| yanan Administrasi 🤇   |                                      |                            | <i>d</i> |                    |
| sin Keglatan           | Simpan Kemhali                       |                            |          |                    |
|                        |                                      |                            |          |                    |

#### KEGIATAN NON-AKADEMIK

Sama hal nya seperti yang terdapat di menu kegiatan akademik hanya saja ini digunakan untuk mengisi aktivitas yang berupa kegiatankegiatan seperti capaian prestasi dalam olahraga atau hal lain selain akademik selama menjalani perkuliahan di UBL.

#### Lihat Kegiatan

Di menu ini kalian dapat melihat riwayat-riwayat kegiatan apa saja yang sudah dilakukan selama perkuliahan.

#### Input Kegiatan

Untuk menambah kegiatan dapat mengklik tombol tambah kegiatan. Anda di minta untuk mengisi komponen kegiata, tahun, semester, dan detail kegiatan seperti tanggal kegiatan, nama kegiatan, penyelenggara, tempat dan prestasi yang di raih. Setelah selesai kemudian simpan.

| DSS                          | =                                |            |   | A NUR FAIMAWATI |
|------------------------------|----------------------------------|------------|---|-----------------|
|                              |                                  |            |   |                 |
|                              | KEGIATAN AKADEMIK                |            |   |                 |
| NURFATMAWATI                 | Komponen Kegiatari               |            | Q |                 |
| Dashboard                    | Tahun                            | 2019/2020  | • |                 |
| udministrasi Akademik (      | Semester                         | Genap      | • |                 |
| llended Learning             | DETAIL KEGIATAN                  |            |   |                 |
| ionsultasi 🤇                 | Tanggal Keglatan                 | mm/dd/yyyy |   |                 |
| Geslatan Akademik $\epsilon$ | Nama Kegiatan                    |            |   |                 |
| egiatan NonAkademik 🤇        | Penyelenggara<br>Tempat Keglatan |            |   |                 |
| etak (                       | Prestasi                         | Panitia    |   |                 |
| iaya Kuliah 🤇                | narasi Arsip                     |            |   |                 |
| ayanan Administrasi 🤍        |                                  |            |   |                 |
| oin Keglatan 🔹 😵             | Simpan Kembali                   |            |   |                 |

#### CETAK

Menu ini berisi 2 tools yang dapat digunakan untuk mengetahui beberapa keterangan mengenai surat Keterangan Pendamping Ijazah Baik akademik maupun non-akademik

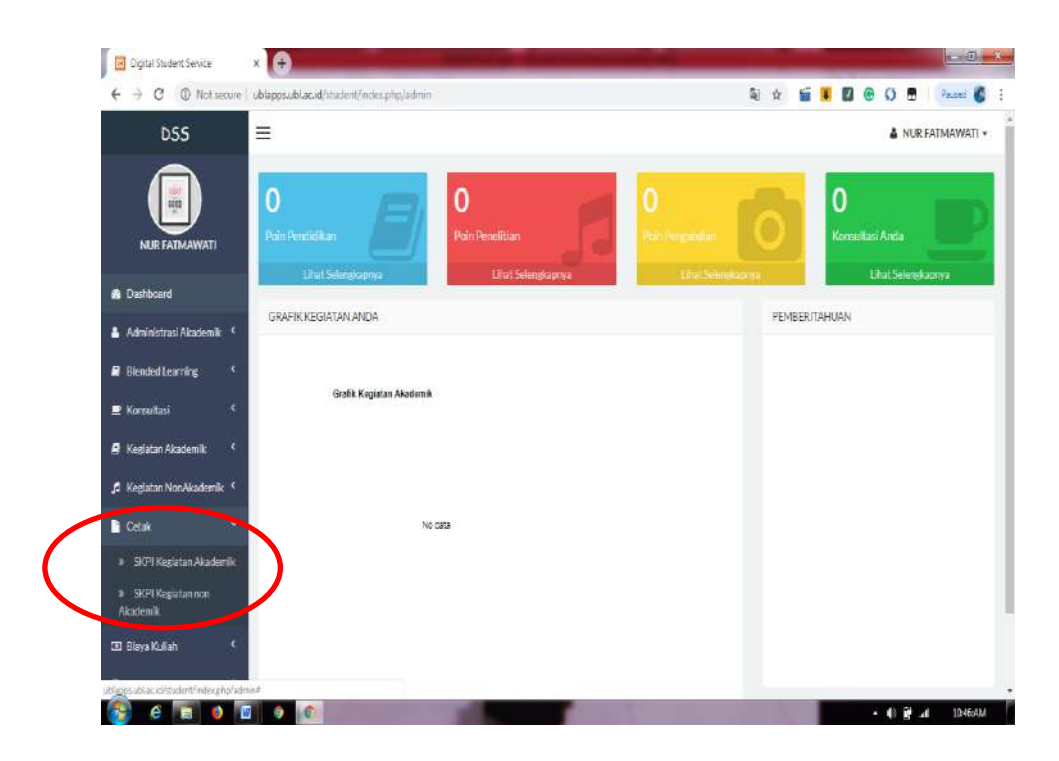

Tampilan SKPI Kegiatan Akademik & SKPI Kegiatan Non-Akademik

| Digital Student Service                                 | ×                                                        | And Description of the local division of the local division of the |                  |    |   |     |   |     | 1         | © ×    |
|---------------------------------------------------------|----------------------------------------------------------|----------------------------------------------------------------------------------------------------|------------------|----|---|-----|---|-----|-----------|--------|
| ← → C ① Not secure                                      | ublapps.ubl.ac.id/student/index.php/admin/skpipendidi    | itan                                                                                                    | ₿ <sub>E</sub> j | ŵ. | 1 | . 8 | • | 0 1 | Pause     | a 🙆 i  |
| DSS                                                     | ■                                                        |                                                                                                    |                  |    |   |     |   | A N | ur fatmaw | VATI - |
| NURFATMAWATI                                            | Surat Keterangan Pendamping Ijazah Pendidikan. B. Igg    | pisFKIP                                                                                                    |                  |    |   |     |   |     |           |        |
| 🏚 Dashboard                                             | GOOD                                                     |                                                                                                    |                  |    |   |     |   |     |           |        |
| 🛔 Administrasi Akademik 🤇                               |                                                          |                                                                                                    |                  |    |   |     |   |     |           |        |
| Biended Learning <                                      | Nama                                                     | : NUR FATMAWATI                                                                                                    |                  |    |   |     |   |     |           |        |
| Stream of the                                           | NPM                                                      | : 16611047                                                                                                    |                  |    |   |     |   |     |           |        |
| E Korounasi                                             | Daftar Riwayat Keglatan Akademik<br>Data tidak ditemukan |                                                                                                    |                  |    |   |     |   |     |           |        |
| 🖉 Kegiatan Akademik 🔍                                   |                                                          |                                                                                                    |                  |    |   |     |   |     |           |        |
| 🎜 Kegiatan NonAkademik 🤇                                |                                                          |                                                                                                    |                  |    |   |     |   |     |           |        |
| Cetak 👻                                                 |                                                          | Copyright © UBL Apps 2017                                                                                                    |                  |    |   |     |   |     |           |        |
| <ul> <li>SKPI Keelatan Akademik</li> </ul>              |                                                          |                                                                                                    |                  |    |   |     |   |     |           |        |
|                                                         |                                                          |                                                                                                    |                  |    |   |     |   |     |           |        |
| <ul> <li>SKPI Kegiatan non</li> <li>Akademik</li> </ul> |                                                          |                                                                                                    |                  |    |   |     |   |     |           |        |
| 01 Biaya Kuliah 🤇                                       |                                                          |                                                                                                    |                  |    |   |     |   |     |           |        |
| 🔒 Layanan Administrasi 🤞                                |                                                          |                                                                                                    |                  |    |   |     |   |     |           |        |
| 😰 e 🔚 🛛 🖻                                               |                                                          |                                                                                                    |                  |    |   |     |   | 08  | al 10     | :45:AM |

#### BIAYA KULIAH

Menu ini berisikan beberapa informasi tentang

- 1. Biaya kuliah/tagihan biaya kuliah
- 2. Syarat perpanjangan beasiswa
- 3. Status beasiswa.

| Digital Student Service             | ×                                         |                                          |
|-------------------------------------|-------------------------------------------|------------------------------------------|
| ← → C ① Not secure                  | ublapps.ubl.ac.id/student/index.php/admin | 🍇 😒 🎬 📕 🔟 🞯 🖓 🖪 🛛 Readed 💕               |
|                                     | 0 0<br>Data Bandalleau                    |                                          |
| NUR FATMAWATI                       |                                           |                                          |
| Dashboard                           | Linat Selengilapnya                       |                                          |
| 🛔 Administrasi Akademik 🤇           | GRAFIK KEGIATAN ANDA                      | PEMBERITAHUAN                            |
| 🖉 Blended Learning 🤇                |                                           |                                          |
| 🛃 Konsultasi 🔍 🤇                    | Grafik Keglatan Akademik                  |                                          |
| 🖉 Kegiatan Akademik 🤇               |                                           |                                          |
| 🎜 Kegiatan NonAkademik 🤇            |                                           |                                          |
| 🖬 Cetak 🤇 🤇                         | No data                                   |                                          |
| 🐼 Biaya Kuliah 🔶                    |                                           |                                          |
| > Tagihan Blaya                     |                                           |                                          |
| » Perpanjangan Beasiswa             |                                           |                                          |
| <ul> <li>Status Beasiswa</li> </ul> |                                           |                                          |
| 🖨 Layanan Administrasi 🤇            |                                           |                                          |
| 🖨 Poin Kegiatan 🤇                   |                                           |                                          |
| 🔊 e 🖬 o 🕅                           | Constat                                   | 64-01101 Anno 2017.<br>▲ Ø 🙆 aft 1059-Al |

## LAYANAN ADMINISTRASI

Menu ini memberikan anda informasi tantang pelayanan administras yang berupa pengajuan surat.

| Digital Student Service X |                                     |                                    |
|---------------------------|-------------------------------------|------------------------------------|
| ← → C (① Not secure   ub  | appsubl.acad/student/index.php/admm | R 🛧 🞬 🗷 🛛 🔿 🖪 Pausei 🕻             |
| NURFATMAWATI              | Pain Pendidikan                     | Poin Pengeladian                   |
| Deshboard                 | Line Lee Baarin Line Ceergaaring    | Construction Contract Construction |
| 🛔 Administrasi Akadamik 🤇 | GRAFIK KEGIATAN ANDA                | PEMBERITAHUAN                      |
| Blended Learning <        |                                     |                                    |
| 🗈 Konsultasi 🤇            | Grafik Kegiatan Akademik            |                                    |
| 🚇 Keglatan Akademik 🤇     |                                     |                                    |
| 🎜 Kegiatan NonAkademik 🤇  |                                     |                                    |
| Cetak 🤇                   | No cata                             |                                    |
| 🖾 Blaya Kullah 🧳          |                                     |                                    |
| 🖨 Layanan Administrasi 💙  |                                     |                                    |
| Pengajuan Surat           |                                     |                                    |
| Info Layanan              |                                     |                                    |
| 🔒 Poin Kegiatan 🤇         |                                     |                                    |
|                           |                                     |                                    |
|                           | Copyright © UE                      | BL Apps 2017                       |

## POIN KEGIATAN

Menu ini berisi tentang besaran jumlah poin dari setiap kegiatan yang kita lakukan. 3 tools utama yaitu Poin Kegiatan, Besar Beasiswa dan Info Layanan .

|   | Digital Student Service   | × +                                                                         |                            |
|---|---------------------------|-----------------------------------------------------------------------------|----------------------------|
|   | ← → C ① Not secu          | ublappsublacid/stickent/index.php/admin                                     | 🗟 🏠 🎬 📕 🖾 🛞 🗘 🖪 🖓 Pauled 🚳 |
|   | NURFATMAWATI              | Poin Pendidikan El Poin Pendidikan Poin Pendidikan Poin Pendidikan          | Konsultasi Anda            |
|   | 🚯 Dashboard               | Linar Selargkapnya Linar Selargkapnya Linar Selargkapnya Linar Selargkapnya | Linat Selengkaphya         |
|   | 🛔 Administrasi Akademik 📍 | GRAFIK KEGIATAN ANDA                                                        | PEMBERITAHUAN              |
|   | 🖉 Blended Learning 🛛 🔇    |                                                                             |                            |
|   | 🗜 Konsultasi 🔸            | Grafik Kegiatan Akademik                                                    |                            |
|   | 🧧 Kegiatan Akademik 🛛 🕯   |                                                                             |                            |
|   | 🎜 Keglatan NonAkademik 🧌  |                                                                             |                            |
|   | 🔓 Cetak 🔹                 | No esta                                                                     |                            |
|   | 🕮 Blaya Kullah            |                                                                             |                            |
|   | 🔒 Layanan Administrasi 👎  |                                                                             |                            |
| / | 🖨 Poin Keglatan           |                                                                             |                            |
| ( | Poin Kegiatan             |                                                                             |                            |
|   | Besar Beasiswa            |                                                                             |                            |
|   | > Into Layanan            |                                                                             |                            |
|   |                           | Copyright © UBL Apps 2017                                                   |                            |

#### Poin Kegiatan

Pada menu ini kita dapat melihat jumlah besaran poin pada setiap kegiatan, dengan cara :

1. Buka menu Poin Kegiatan

2. Pilih poin kegiatan lalu anda dapat melihat tampilan seperti dibawah ini.

| DSS                                                        | =         |                   |            |                |                         | ۵                | NUR FATMAWATI  |
|------------------------------------------------------------|-----------|-------------------|------------|----------------|-------------------------|------------------|----------------|
|                                                            | KOMPON    | EN KEGIATAN       |            |                | REFRESH KEGIATAN        |                  |                |
| Dashboard                                                  | Show 10   | * entries         |            |                |                         | Kata<br>Search:  | Kuns Pondirian |
| Administrasi Akademik 🤇                                    | No 41     | Kode It           | Unsur II   | Kegiatan II    | Komponen II             | Bukti            | Poin           |
| lended Learning C                                          | 1         | A.2.4             | PENELITIAN | Kuliah Biasa   | Universitas             | Absen, Foto      | 30             |
| onsultasi ¢                                                | 2         | A23               | PENGABDIAN | Seminar Daerah | Eksternal dan Berbayar  | Absensi, Notulen | 50             |
| egiatan Akademik 🤇 🤇                                       | 3         | A.2.2             | PENDIDIKAN | Seminar Daerah | Internal tidak berbayar | Absensi, Notulen | 25             |
| egiatan NonAkademik                                        | 4         | A.2.1             | PENDIDIKAN | Seminar Daerah | Internal Berbayar       | Absensi, Notulen | 50             |
| etak (                                                     | 5         | A.1.2             | PENDIDIKAN | Kullah Umum    | Prodi dan Fakultas Lain | Absensi, Notulen | 15             |
|                                                            | 6         | A11               | PENDIDIKAN | Kuliah Umum    | Prodi dan Fakultas      | Absensi, Notulen | 25             |
| kaya Kuliah 4<br>Jayanan Administrasi 4<br>Poin Keglatan 4 | Showing 1 | to 6 of 6 entries |            |                |                         | P                | reviaus 1 Nex  |

Besaran Beasiswa

Pada menu ini kita dapat melihat jumlah besaran beasiswa. Dengan cara:

1. Buka menu Poin Kegiatan

2. Pilih besaran beasiswa lalu anda dapat melihat tampilan seperti dibawah ini.

| Digital Student Service  | ×                            |                          |                           | - 0 <b>-</b>                       |
|--------------------------|------------------------------|--------------------------|---------------------------|------------------------------------|
| C                        | ublapps.ubl.ac.id/student/id | idex.php/admin/amp_besar | \$                        | 🎬 📕 🖾 😨 💭 🖶 🛛 Paused 🚳             |
| DSS                      | =                            |                          |                           | 🌢 NUR FATMAWATI -                  |
|                          | BESARAN BEASISWA             |                          |                           | REPRESENTEASIONAC                  |
| Deshiboard               | Show 10 + entries            |                          |                           | Kata Ranci Pencarian Q.<br>Search: |
| Administrasi Akademik 🤸  | No 15                        | Poin akademik            | Poin nonakademik          | Beasiswa                           |
| Biended Learning (       | 1                            |                          |                           | 100                                |
| Konsultasi 🤇             | 2                            |                          |                           | 75                                 |
| Kegiatan Akademik 🔨      | 3                            |                          |                           | 50                                 |
| Kegiatan NonAkademik     | 4                            |                          |                           | 25                                 |
| Cetak (                  | Showing 1 to 4 of 4 entries  |                          |                           | Previous 1 Next                    |
| 3 Biaya Kullah 🤇         |                              |                          |                           |                                    |
| Layanan Administrasi 🛛 🔨 |                              |                          |                           |                                    |
| Poin Kegiatan (          | 1                            |                          | Copyright © UBL Apps 2017 |                                    |
|                          |                              |                          |                           | . 40 (B)                           |

#### Info Layanan

Pada menu ini anda dapat mengetahui informasi-informasi seputar point dab besaran beasiswa